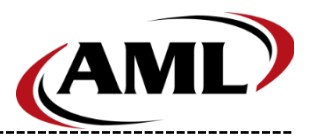

# Contents

| C | onten       | ts                             | 1  |
|---|-------------|--------------------------------|----|
| 1 | Ove         | rview                          | 4  |
|   | 1.1         | Гор Features                   | 4  |
| 2 | Wel         | b Console                      | 5  |
|   | 2.1         | Home                           | 5  |
|   | 2.1.1       | Setting Device Configuration   | 5  |
|   | 2.1.2       | Sending Bulk Messages          | 6  |
|   | 2.1.3       | Device Force Check-In          | 6  |
|   | 2.1.4       | Device Compliance              | 6  |
|   | 2.1.5       | Device List Columns            | 6  |
|   | 2.1.6       | Device Charts                  | 6  |
|   | 2.2         | Cloud Files                    | 7  |
|   | 2.2.1       | Adding Cloud Files             | •7 |
|   | 2.2.2       | Deleting Cloud Files           | •7 |
|   | 2.3         | Configurations                 | 8  |
|   | 2.3.1       | Creating Configurations        | 8  |
|   | 2.3.2       | Deleting Configurations        | 8  |
|   | 2.3.3       | Renaming Configurations        | 9  |
|   | 2.3.4       | Duplicating Configurations     | 9  |
|   | 2.3.5       | Editing Configuration Comments | 9  |
|   | <b>2.4</b>  | Licenses 1                     | 0  |
|   | 2.4.1       | Request Licenses1              | 10 |
|   | 2.4.2       | Release Licenses               | 10 |
|   | 2.4.3       | Extend Licenses                | 11 |
|   | 2.4.4       | Enable Device Auto License     | 11 |
|   | 2.5         | Admin1                         | 2  |
|   | 2.5.1       | Add User                       | 12 |
|   | 2.5.2       | Delete User                    | 12 |
|   | 2.5.3       | Editing User                   | 12 |
|   | 2.6         | Sign-In Logs 1                 | -3 |
|   | <b>2.</b> 7 | Гask Logs 1                    | 3  |
|   | <b>2.8</b>  | Domain Info 1                  | 4  |
|   | <b>2.9</b>  | Profile1                       | 5  |

| 2.9.1  | Reset Password15                   |
|--------|------------------------------------|
| 2.9.2  | Device Email Alerts15              |
| 2.9.3  | License Email Alerts15             |
| 2.9.4  | Device Message Email Alerts16      |
| 2.9.5  | Email Alerts Config Restrictions16 |
| 2.10   | Device Home17                      |
| 2.11   | Device Settings                    |
| 2.11.1 | Setting Device Configuration       |
| 2.12   | Device Applications 19             |
| 2.12.1 | Installing Applications19          |
| 2.12.2 | Uninstalling Applications19        |
| 2.13   | Device Files                       |
| 2.13.1 | Pushing Files20                    |
| 2.13.2 | Deleting Files                     |
| 2.13.3 | Download Files                     |
| 2.14   | Device Logs 21                     |
| 2.14.1 | Retrieving Device Logs21           |
| 2.15   | Device Messages22                  |
| 2.15.1 | Sending Device Messages            |
| 2.15.2 | Deleting Device Messages           |
| 2.15.3 | Download Message Attachment 22     |
| 2.16   | Device Quick Actions23             |
| 2.16.1 | Find My Device                     |
| 2.16.2 | Reboot Device                      |
| 2.16.3 | Force OTA                          |
| 2.16.4 | Remote Control                     |
| 2.16.5 | Factory Reset                      |
| 2.16.6 | Persistent Factory Reset           |
| 2.17   | Configuration Home25               |
| 2.17.1 | Configuration Summary              |
| 2.17.2 | Two-D Enrollment Barcode           |
| 2.17.3 | One-D Enrollment Barcodes          |
| 2.18   | Editing Configurations             |
| 2.18.1 | Networks                           |
| 2.18.2 | Connected Devices                  |
| 2.18.3 | AML Lockdown Settings              |
| 2.18.4 | AML Setup Settings                 |
| 2.18.5 | AML Barcode Scanner Settings       |
| 2.18.6 | AppLync Settings                   |
|        |                                    |

|     | 2.18.7  | Application Settings           | 29    |
|-----|---------|--------------------------------|-------|
|     | 2.18.8  | File Settings                  | 29    |
|     | 2.18.9  | OS Update Settings             | 30    |
|     | 2.18.10 | Audio Settings                 | 30    |
|     | 2.18.11 | Display Settings               | 31    |
|     | 2.18.12 | Security & Location Settings   | 31    |
|     | 2.18.13 | Default App Settings           | 32    |
|     | 2.18.14 | Connectivity Settings          | 32    |
|     | 2.18.15 | Date & Time Settings           | 33    |
| 3   | Enrol   | l a Device                     | 33    |
| 4   | Troub   | oleshooting                    | 33    |
| - 4 | 1 De    | vice Will Not Enroll           | 33    |
| 4   | .2 De   | vice Will Not Check In         | 33    |
| 1   |         | wice Quick Actions Do Not Work |       |
| 4   | DC      | mote Control Does Not Work     | •• 54 |
| 2   | .4 ке   | mote control does not work     | •• 34 |
| En  | d User  | · License Agreement            | 35    |

# 1 Overview

AML Device Manager is the sidekick that every IT manager, Network Administrator or Supervisor needs in their tech stack. With AML Device Manager, administrators can handle many different tasks remotely including support, device updates, and creating custom device configurations. Every AML android-based mobile computer and kiosk is already preloaded with the necessary tools to use AML Device Manager. A license is required to activate. Unique features of AML Device Manager include a two-way messaging application, the ability to complete a factory reset with automatic enrollment, and a "Find my device" application that emits a sound and flashing light to find misplaced devices. AML Device Manager's intuitive web application is easy to use and requires no developer experience.

# **1.1 Top Features**

- Persistent factory reset (automatic enrollment)
- Two-way Messaging application
- View device performance
- Update settings over-the-air in real-time
- Manage other AML applications.
- Update firmware
- Control Audio and Display Settings
- Activate Security Settings
- Establish Wi-Fi or BLE Connectivity Settings
- Find Misplaced Devices
- Remote Control Accessibility for Support

# 2 Web Console

## 2.1 Home

The home page is the main page of AML Device Manager Portal. This is where you can see enrolled devices and their data. There are charts that can be modified to display data of the devices in various configurations. The device list columns can be modified so you only see the device fields that you want to see. You can send bulk messages to devices and set their configuration from the home page as well. To navigate to the home page, click the Home button in the navigation panel.

| AMD                                                                                                    |                               |             |                 |                |               |                      |                       |            |                           |                 | American           | Microsystems Ltd. | Steve Sharar    | Log out | About |
|----------------------------------------------------------------------------------------------------|-------------------------------|-------------|-----------------|----------------|---------------|----------------------|-----------------------|------------|---------------------------|-----------------|--------------------|-------------------|-----------------|---------|-------|
| MANAGER                                                                                                    | A Home 日                      | Cloud Files |                 |                |               |                      |                       |            |                           |                 |                    |                   |                 |         |       |
| 1 Home                                                                                                    | License Status                |             | ٥               | Device Status  |               | ٥                    |                       | +          |                           |                 |                    |                   |                 |         |       |
| Configurations<br>ABL/Loc<br>Fundation, Loc<br>Nuclei Test<br>Restanting<br>Selarite/Testing<br>Testing Length, GC Configs<br>KKK, Test | ь<br>на<br>1-                 | Vinces Fed  | Essing          | 4<br>3.        | 04. 04.       |                      | ि<br>No Chart         |            |                           |                 |                    |                   |                 |         |       |
| 90153<br>10052                                                                                                    | Devices 📑 Set                 | it Config 📕 | Send Message    |                |               |                      |                       |            |                           |                 |                    |                   |                 |         |       |
| 🖺 Licenses                                                                                                    | Columns:<br>17 items selected |             |                 |                |               |                      |                       |            |                           |                 |                    |                   |                 |         |       |
| 1 Admin                                                                                                    | 0404E#                        | Y (IRIA)    | NUMER 🐔 🗡 MODEL | F Y HOOLHANE F | T BUTERIN F T | ANNEADLE STORAGE 🐖 🦷 | NUCCOUNT Y            | UPTINE 📻 🕱 | ASSEND CONFIGURATION #    | PAD0835 ₹ 7     | WE MAY ADDRESS 🐖 🍸 | NETWORKSSD # 1    | NETWORK RSS = Y |         |       |
| 💄 My Profile                                                                                                    |                               | 0.55 K7d    | iemo3 KDT7      | Firebird       | 100           | 10.12 GB             | 2/17/2023 11:09:22 AM |            | ALDI_Test                 | 192.168.100.141 | f8:a2:d6:47:a2:fd  | wiflaccess        | +50             |         |       |
|                                                                                                    |                               | 0.70 K7c    | ngRevC KDT7     | Firebird       | 100           | 25.52 GB             | 2/28/2023 4:44:24 PM  | 72:01:16   | WJC_Test                  | 192.168.100.101 | e0:0arf0ic0:b0:55  | wiflaccess        | -47             |         |       |
|                                                                                                    |                               | 0.70 M171   | 700173 M7700    | Striker        | 100           | 10.84 GB             | 2/28/2023 4:45:29 PM  | 5:40:51    | WJC_Test                  | 192.168.100.88  | f8ia2id6i47i9ei09  | wifiaccess        | -54             |         |       |
|                                                                                                    |                               | 0.59 M17    | 700203 M7700    | Striker        | 100           | 23.64 GB             | 2/24/2023 6:23:11 PM  |            | Stellar Ind Testing       | 192.168.100.96  | 00:f4:8d:62:30:53  | wifiaccess        | -67             |         |       |
|                                                                                                    |                               | 0.55 M171   | 700359 M17700   | Striker        | 100           | 25.89 GB             | 2/28/2023 12:58:39 PM |            | FarmBros_test             | 192.168.1.74    | f8:a2:d6:47:9f:5d  | CV-guest          | -56             |         |       |
|                                                                                                    |                               | 0.55 M77    | 700362 M7700    | Striker        | 0             | 25.68 GB             | 2/28/2023 3:02:03 PM  |            | FarmBros_test             | 10.60.64.167    | f81a21d61471a01dd  | fbtxwiis          | -58             |         |       |
|                                                                                                    |                               | 0.70 M77    | 703272 M7700    | Striker        | 80            | 26.01 GB             | 2/28/2023 4:43:32 PM  | 5155149    | Rick's Testing            | 192.168.100.128 | 14:5arfci@fiear0f  | wiflaccess        | -48             |         |       |
|                                                                                                    |                               | 0.63 M70    | 800746 M7800    | Scepter        | 100           | 2.19 GB              | 2/28/2023 4:46:18 PM  | 96:40:46   | Testing_Length_Of_Configs | 192.168.100.116 | c0:ee:40:0a:f6:9b  | wifiaccess        | -54             |         |       |
| 14                                                                                                    |                               |             |                 |                |               |                      |                       |            |                           |                 |                    |                   |                 |         |       |

# 2.1.1 Setting Device Configuration

This will set an enrolled device's configuration. This device will be set up based on its configuration. Multiple devices can be selected to set the same configuration for them. **Requires the user to be an Admin User.** 

- 1. Select the checkbox of the devices that are getting their configuration set.
- 2. Click the Set Config button.
- 3. In the popup box select the configuration from the drop-down list.
- 4. Click the green Yes button to assign the configuration to the selected devices.
- 5. The next time the device checks in it will use this configuration to set up.

## 2.1.2 Sending Bulk Messages

This will send a message to one or multiple devices depending upon how many are selected. The device will receive this message and display it to the user of the device. The user of the device can read it and send a reply from the device. If the device is offline, the message will be queued and displayed to the user of the device when the device comes back online.

- 1. Select the checkbox of the devices that are receiving the message.
- 2. Click the Send Message button.
- 3. In the popup box enter the message and click the green Send button.

#### 2.1.3 Device Force Check-In

This will send a message to the device to check in and handle its configuration. This is used if you edit a configuration, but you don't want to wait for the device to check in for it to become compliant.

- 1. Find the device from the device list.
- 2. Under the Online column click the device icon button.

### 2.1.4 Device Compliance

This will display the devices compliance status.

- 1. Find the device from the device list.
- 2. Under the Online column click the round icon next to the device icon.
- 3. If the device is not compliant with its configuration a popup will open that list, why the device is not in compliance.

### 2.1.5 Device List Columns

This will modify the columns you see in the device list. For instance, if you do not want to see network information columns in the device list you can edit the columns.

- 1. Select the drop-down under the Columns tag to show the list of available columns.
- 2. Click the checkbox of the device fields to display and uncheck the checkbox of the device fields to not display.

### 2.1.6 Device Charts

This will modify the charts you see for your device list. There are multiple chart options to choose from depending on what data you would like to view.

#### **Adding Charts**

- 1. Click the + button in the No Chart box.
- 2. In the popup select the Chart Type and the Device Property.
- 3. Click the green Add button.

#### **Editing Charts**

- 1. Click the settings icon button on the chart to be edited.
- 2. In the popup edit the chart type and/or the device property and click the green Save button or the red Delete button if deleting the chart.

# 2.2 Cloud Files

The cloud files page is where you manage your cloud files that are used by configurations and devices. You can add, delete, and view cloud files on this page as well as view the available cloud storage. To navigate to the cloud files page, navigate to the home page and then click on Cloud Files from the top menu.

| AMD                                                   |                                    |                                            |                        |               | American Microsystems Ltd. | Steve Sharar 💄 Log o | at About |
|-------------------------------------------------------|------------------------------------|--------------------------------------------|------------------------|---------------|----------------------------|----------------------|----------|
|                                                       | A Home 🖬 Ci                        | oud Files                                  |                        |               |                            |                      |          |
| n Home                                                | Cloud Files                        |                                            |                        |               |                            |                      |          |
| Configurations ALDL_Text Farmition_text               | Storage Use                        | 28                                         |                        |               |                            |                      |          |
| Natalie Test<br>Rick's Testing<br>Stellar Ind Testing | Add File<br>Choose File No file cl | Detete                                     |                        |               |                            |                      |          |
| Testing_Length_Of_Configs                             |                                    | RLENAME 🖻 🖤                                | LAST MODIFIED 🛒 🖤      | SIZE (KB) 🛒 🦷 |                            |                      |          |
| WISL                                                  |                                    | 3d-green-android-icon-hgtf3wgojase3hm6.jpg | 12/20/2022 2:51:22 PM  | 123.22        |                            |                      |          |
| WHS2                                                  | 23                                 | Alcon.json                                 | 10/7/2022 11:26:40 AM  | 13.39         |                            |                      |          |
| Licenses                                              |                                    | ALDI_Tcplp_Tester_v1.0.apk                 | 1/13/2023 2:41:55 PM   | 10334.44      |                            |                      |          |
| admin                                                 |                                    | ALDI_Tcplp_Tester_v1.1.apk                 | 1/24/2023 10:46:44 AM  | 10334.44      |                            |                      |          |
|                                                       |                                    | American Microsystems, Ltd LP.p12          | 10/24/2022 12:28:45 PM | 3.15          |                            |                      |          |
| A My Profile                                          |                                    | aml.p12                                    | 10/24/2022 12:27:35 PM | 7.92          |                            |                      |          |
|                                                       |                                    | aml.p7b                                    | 10/24/2022 12:27:50 PM | 6.84          |                            |                      |          |
|                                                       |                                    | AML_AppLync_Browser_v1.4.1.21779.apk       | 11/3/2022 11:21:10 AM  | 20871.92      |                            |                      |          |
|                                                       |                                    | AML_AppLync_Browser_v1.4.2.28564.apk       | 12/2/2022 4:01:10 PM   | 20762.49      |                            |                      |          |
|                                                       |                                    | amlbarcode.png                             | 11/4/2022 8:40:44 AM   | 16.56         |                            |                      |          |
|                                                       |                                    | AMLDeviceTroubleshooting.docx              | 7/29/2022 12:03:40 PM  | 1512.08       |                            |                      |          |
|                                                       |                                    | AMLFix2.png                                | 11/4/2022 8144:22 AM   | 7.34          |                            |                      |          |
|                                                       |                                    | AMLFix3.png                                | 12/7/2022 3:43:43 PM   | 11.95         |                            |                      |          |
|                                                       |                                    | AMLLockdown_v0-3.apk                       | 10/31/2022 7:32:33 AM  | 1348.06       |                            |                      |          |
|                                                       |                                    | AMLSetup_v0-58.apk                         | 12/9/2022 9:35:46 AM   | 37006.73      |                            |                      |          |
|                                                       |                                    | AMLSetup_v0-59.apk                         | 12/13/2022 3:06:31 PM  | 37014.73      |                            |                      |          |
|                                                       |                                    | AMLSetup_v0-61.apk                         | 1/13/2023 4:01:49 PM   | 37016.49      |                            |                      |          |
|                                                       |                                    | AMLSetup_v0-63.apk                         | 1/31/2023 5:45:39 PM   | 37004.5       |                            |                      |          |
|                                                       |                                    | AMLSetup_v0-68.apk                         | 2/23/2023 9:11:24 AM   | 36948.56      |                            |                      |          |
|                                                       |                                    | AMLSetup_V0-69.apk                         | 2/24/2023 1:07:21 PM   | 36948.56      |                            |                      |          |
| 2052                                                  |                                    | amitestlogs.txt                            | 10/24/2022 2:19:52 PM  | 188.39        |                            |                      |          |
| 100                                                   | 1000                               | anahar, ana                                | 11/4/2022 8-\$1-21 AM  | 4.05          |                            |                      |          |

# 2.2.1 Adding Cloud Files

This will add a cloud file to your device manager instance. The cloud files are APKs, images, certificates, etc. that are used in your configurations. **Requires the user to be an Admin User.** 

- 1. Click the Choose File button under Add File. This will open the PC's file browser.
- 2. Select the file to add from the file browser.
- 3. The file will be added to the cloud file list.

### 2.2.2 Deleting Cloud Files

This will delete cloud files that are no longer needed. If the cloud file is used in a configuration, the configuration will be edited to reflect the missing cloud file. For instance, if you have a install APK as part of your configuration and you delete that APK from cloud files, that configuration setting to install the APK will be removed. **Requires the user to be an Admin User.** 

- 1. Select the checkbox of the cloud files to be deleted.
- 2. Click the Delete button.
- 3. The cloud files will be deleted and removed from the cloud files list.

# 2.3 Configurations

The configurations page is where you can manage your device manager configurations. You can create, delete, rename, and duplicate configurations as well as edit the configuration comments. To navigate to the configurations page, click the Configurations button in the navigation panel.

| AMD .                                                                              |        |                     |                      |                        |                                          | American Microsystems Ltd. | Steve Sharar | Log out | About |
|------------------------------------------------------------------------------------|--------|---------------------|----------------------|------------------------|------------------------------------------|----------------------------|--------------|---------|-------|
|                                                                                    | Device | Configurations      |                      |                        |                                          |                            |              |         |       |
| tioma                                                                              | Ne     | w Configuration +   |                      |                        |                                          |                            |              |         |       |
| A Conferenciare                                                                    |        | NAME 🖅 🛛 🕎          | # DEVICES ASSIGNED = | T ENROLLMENT BARCODE Y | COMMENT FF T                             |                            |              |         |       |
| ALDL Test<br>FarmBros_test<br>Natalie Test                                         | V      | TestConfig_20230114 | 0                    |                        |                                          |                            |              |         |       |
| NoviparTest<br>Rick's Testing<br>Stellar Ind Testing<br>StoreScan Testing          | V      | Rick's Testing      | 1                    |                        | AML Device Manager Functionality Testing |                            |              |         |       |
| TESTING_REMAMED<br>TestAppLync<br>TestConfig_20230113<br>Testing_Length_Of_Configs |        | FarmBros_test       | 2                    |                        |                                          |                            |              |         |       |
| WHS_L_RENAME<br>WJC_Test<br>testfactoryveset<br>Standard_Config                    |        | ALDI_Test           | 1                    |                        |                                          |                            |              |         |       |
| TestConfig_20230114                                                                |        | Natalie Test        | 0                    |                        |                                          |                            |              |         |       |
| Autom                                                                              |        | TestConfig_20230113 | 0                    |                        |                                          |                            |              |         |       |
|                                                                                    |        | TESTING             | 0                    |                        | Stevens                                  |                            |              |         |       |
|                                                                                    |        | TESTING_RENAMED     | 0                    |                        | Stevens                                  |                            |              |         |       |
|                                                                                    |        | StoreScan Testing   | 0                    |                        |                                          |                            |              |         |       |

# 2.3.1 Creating Configurations

This will create a new configuration that can be used to enroll devices with. **Requires the user to be an Admin User.** 

- 1. Click the New Configuration + button.
- 2. In the popup box type in a name for the configuration.
- 3. Click the green Add button.
- 4. This will redirect you to the configurations home page.

# 2.3.2 Deleting Configurations

This will delete configuration(s) from the Configurations list. **Requires the user to be an Admin User.** 

- 1. Select the checkbox of the configurations to be deleted.
- 2. Click the Delete button.
- 3. In the popup click Yes to delete the configurations.
- 4. The configurations should be removed from the list.

# 2.3.3 Renaming Configurations

#### This will rename the configuration. Requires the user to be an Admin User.

- 1. Select the checkbox of the configuration to be renamed.
- 2. Click the Rename button.
- 3. In the popup box type in a new name for the configuration and click the green Save button.
- 4. This will redirect you to the new renamed configuration home page.

# 2.3.4 Duplicating Configurations

This will create a configuration with the same settings as the selected configuration except it will have a different name. **Requires the user to be an Admin User.** 

- 1. Select the checkbox of the configuration to be duplicated.
- 2. Click the Duplicate button.
- 3. In the popup type in a name for the duplicated configuration.
- 4. Click the green Add button.
- 5. This will redirect you to the new duplicated configuration home page.

# 2.3.5 Editing Configuration Comments

This will edit the configuration comment. The configuration comment is typically used so you can distinguish between configurations. For instance, one configurations comment could be "Chicago" and the other could be "Detroit" to distinguish between configurations that are used in each location.

- 1. Find the configuration to edit in the list.
- 2. Under the Comment column click the pencil icon button.
- 3. In the popup box enter the comment and click the green Save button.

# 2.4 Licenses

The licenses page is where you can manage your device manager licenses. There are charts that can be modified to display status of the licenses. You can request new licenses, extend licenses, release licenses, and configure license settings. To navigate to the licenses page, click the Licenses button in the navigation panel.

| AMD                                                                                                    |                   |                  |   |                                                                                                    |        |                        |               |                      |    |                 | American Microsyst | ems Ltd. Steve Sharar    | Log out About |
|----------------------------------------------------------------------------------------------------|-------------------|------------------|---|----------------------------------------------------------------------------------------------------|--------|------------------------|---------------|----------------------|----|-----------------|--------------------|--------------------------|---------------|
| DEVICE                                                                                                    | License           | Usage            | ٥ | License Expiration                                                                                            | ٥      | Date Assigned          |               |                      |    | +               |                    |                          |               |
| <ul> <li>Home</li> <li>Configurations</li> <li>ADL Inst</li> <li>Farmition_Inst</li> <li>Mable Text</li> <li>Stable Text</li> <li>Stable Text</li> </ul> | Uned<br>Available |                  |   | <ul> <li>&lt; 1 Day</li> <li>1-7 Days</li> <li>7-30 Days</li> <li>30-90 Days</li> <li>&gt; 90 Days</li> </ul> | s = 11 |                        | s<br>ys<br>ys | <b>正</b><br>No Chart |    |                 |                    |                          |               |
| Stellar Ind Testing<br>TestFirebird<br>Testing Length Of Configs                                                                                         | Licenses          | Request Licenses |   |                                                                                                    |        |                        |               |                      |    |                 |                    |                          |               |
| WHESE<br>WHESE                                                                                                    |                   | IN USE 👻 🖤       |   | UCENSE ID 🛒 🔻                                                                                                 |        |                        |               | EVICE ASSIGNED 🛒 🝸   | DA | TE ASSIGNED F   | Ŧ                  | AUTO LICENSE ENABLED 🛒 🍸 |               |
| WJC_Test                                                                                                    |                   | 7                |   | 0328-1                                                                                                    |        | 07/27/2025 11:59:59 PM |               | M7800746             | 2/ | 9/2023 1:58:38  | PM                 |                          |               |
| 🕒 Licenses                                                                                                    |                   | 4                |   | 0328-3                                                                                                    |        | 07/27/2025 11:59:59 PM |               | M7700173             | 12 | /2/2022 2:47:0  | 5 PM               |                          |               |
| t Admin                                                                                                    |                   | ×                |   | 0328-4                                                                                                    |        | 07/27/2025 11:59:59 PM |               | M7700362             | 2/ | 20/2023 10:19:  | 06 AM              |                          |               |
| 🚨 My Profile                                                                                                    |                   | ~                |   | 0328-5                                                                                                    |        | 07/27/2025 11:59:59 PM |               | M7703272             | 9/ | 20/2022 1:14:3  | 8 PM               |                          |               |
|                                                                                                    |                   | ~                |   | 0328-6                                                                                                    |        | 07/27/2025 11:59:59 PM |               | M7700203             | n  | /2/2022 11:05:3 | 30 AM              |                          |               |
|                                                                                                    |                   | ~                |   | 0328-8                                                                                                    |        | 07/27/2025 11:59:59 PM |               | K7engRevC            | 2/ | 23/2023 11:03:  | 31 AM              |                          |               |
|                                                                                                    |                   | ~                |   | 0328-9                                                                                                    |        | 07/27/2025 11:59:59 PM |               | M77eng06             | 3/ | 1/2023 9:33:15  | AM                 |                          |               |
|                                                                                                    |                   | ~                |   | 0328-10                                                                                                    |        | 07/27/2025 11:59:59 PM |               | K7demo3              | 1/ | 24/2023 10:08:  | 14 AM              |                          |               |
|                                                                                                    |                   | 4                |   | 0328-11                                                                                                    |        | 07/27/2025 11:59:59 PM |               | M7700359             | 2/ | 22/2023 9:02:1  | 8 AM               |                          |               |
|                                                                                                    |                   |                  |   | 0328-12                                                                                                    |        | 07/27/2025 11:59:59 PM |               |                      |    |                 |                    | 1.9                      |               |
|                                                                                                    |                   |                  |   | 0328-13                                                                                                    |        | 07/27/2025 11:59:59 PM |               |                      |    |                 |                    | ×                        |               |
|                                                                                                    |                   |                  |   | 0328-15                                                                                                    |        | 07/27/2025 11:59:59 PM |               |                      |    |                 |                    |                          |               |
| 110                                                                                                    |                   |                  |   |                                                                                                    |        |                        |               |                      |    |                 |                    |                          |               |

### 2.4.1 Request Licenses

This will send an email to the sales department at AML with an order request for licenses. **Requires** the user to be an Admin User.

- 1. Click the Request Licenses button.
- 2. In the popup enter your first name, last name, email, phone number, company name, and the number of licenses needed.
- 3. Click the green Submit button.

### 2.4.2 Release Licenses

This will release the licenses and unenroll the devices assigned to them. **Requires the user to be an Admin User.** 

- 1. Select the checkboxes of the licenses to be released.
- 2. Click the Release button.
- 3. In the popup prompt click the green Yes button to release the license.

# 2.4.3 Extend Licenses

This will send an email to the sales department at AML with an order request to extend the expiration of the selected licenses. **Requires the user to be an Admin User.** 

- 1. Select the checkboxes of the licenses to be extended.
- 2. Click the Extend Licenses button.
- 3. In the popup enter your first name, last name, email, phone number, and company name.
- 4. Click the green Submit button.

# 2.4.4 Enable Device Auto License

This will allow a device to grab an available license from the license pool when its license expires. **Requires the user to be an Admin User.** 

- 1. Select the checkbox of the licensed devices that you would like to enable auto license for.
- 2. Click the Renew with Unused Licenses button.
- 3. In the popup toggle the switch next to the Renew with Unused Licenses Enabled label to enable/disable auto license.
- 4. Click the green Update button to save the settings.

# 2.5 Admin

The admin page is where you can manage your users. You can add users, delete users, and edit users. To navigate to the admin page, click the Admin button in the navigation panel. You will only see the Admin button in the navigation panel if you are an admin user.

| AMD            |                      |                        |                |                 | ADM Demo        | 🕽 1 AML Admin 💄 Log out About |
|----------------|----------------------|------------------------|----------------|-----------------|-----------------|-------------------------------|
|                | 🚢 Users 🗈 Sign-In Lo | ogs 🗗 Task Logs 🕕 Info |                |                 |                 |                               |
| A Home         | Users                |                        |                |                 |                 |                               |
| Configurations | New Oser +           | DISPLAY NAME 🗐 🔻       | FIRST NAME = T | LAST NAME 📻 🛛 🝸 | JOB TITLE 📻 🛛 🕇 |                               |
| Licenses       | Edit                 | AML Admin              | AML            | Admin           | Administrator   | ~                             |
| Admin          |                      |                        |                |                 |                 |                               |
| 💄 My Profile   |                      |                        |                |                 |                 |                               |
|                |                      |                        |                |                 |                 |                               |
|                |                      |                        |                |                 |                 |                               |
|                |                      |                        |                |                 |                 |                               |
|                |                      |                        |                |                 |                 |                               |
|                |                      |                        |                |                 |                 |                               |
|                |                      |                        |                |                 |                 |                               |
|                |                      |                        |                |                 |                 |                               |
|                |                      |                        |                |                 |                 |                               |
|                |                      |                        |                |                 |                 |                               |

### 2.5.1 Add User

This will add a user to the device manager console. This user will receive an email with a login link and a temporary password to log in with. **Requires the user to be an Admin User.** 

- 1. Click the New User + button.
- 2. In the popup enter the users first name, last name, username, valid email address, job title, department, and select the checkbox if they are going to be an admin user. You can also restrict the user to certain configurations, so the user only sees those configurations and devices when they are in the device manager console.
- 3. Click the green Add button to add the user and send the invitation email.

### 2.5.2 Delete User

This will delete a user from the device manager console. Requires the user to be an Admin User.

- 1. Click the Delete button next to the user to be deleted.
- 2. In the popup click the green Yes button to delete the user.

#### 2.5.3 Editing User

This will edit the user's information. Requires the user to be an Admin User.

- 1. Click the Edit button next to the user to be edited.
- 2. In the popup edit the user information you would like to modify. You can modify the users first name, last name, username, email, job title, department, whether they are an admin, or their configuration restrictions.
- 3. Click the green Save button to save the user information.

# 2.6 Sign-In Logs

The sign-in logs page is where you can view recent sign-ins to your device manager console. To navigate to the sign-in logs page, first navigate to the Admin page, then click on the Sign-In Logs menu option at the top. You must be an Admin User to view this page.

| X             | AMD                            |                                    |                |                     | American Microsystems Ltd. Steve Sharar 💄 Log | çout About |
|---------------|--------------------------------|------------------------------------|----------------|---------------------|-----------------------------------------------|------------|
| X             | DEVICE<br>MANAGER              | 🚓 Users 🗈 Sign-In Logs 👂 Task Logs | 1 Info         |                     |                                               |            |
| •             |                                | Sign-In Logs                       |                |                     |                                               |            |
| н             | lome                           | DATE 🖛                             | ▼ USER =       | T SIGN-IN NAME =    | ▼ LOCATION =                                  | Y          |
| 🔅 o           | onfigurations                  | 3/1/2023 4:37:30 AM                | Wayne Chappell | wchappell@amltd.com | Arlington, Texas, US                          |            |
|               | ALDI_Test                      | 2/28/2023 9:55:53 PM               | Steve Sharar   | ssharar@amltd.com   | Fort Worth, Texas, US                         |            |
|               | FarmBros_test                  | 2/27/2023 7:05:47 PM               | Carl Lemaster  | clemaster@amltd.com | Fort Worth, Texas, US                         |            |
|               | Natalie Test<br>Rick's Testing | 2/27/2023 2:47:12 AM               | Steve Sharar   | ssharar@amltd.com   | San Antonio, Texas, US                        |            |
|               | Stellar Ind Testing            |                                    |                |                     |                                               |            |
|               | TestFirebird                   |                                    |                |                     |                                               |            |
|               | WHS1                           |                                    |                |                     |                                               |            |
|               | WHS2                           |                                    |                |                     |                                               |            |
|               | WJC_Test                       |                                    |                |                     |                                               |            |
| - 💾 u         | icenses                        |                                    |                |                     |                                               |            |
| ۰.            | dmin                           |                                    |                |                     |                                               |            |
|               | unin                           |                                    |                |                     |                                               |            |
| 🚨 м           | ly Profile                     |                                    |                |                     |                                               |            |
|               |                                |                                    |                |                     |                                               |            |
|               |                                |                                    |                |                     |                                               |            |
|               |                                |                                    |                |                     |                                               |            |
|               |                                |                                    |                |                     |                                               |            |
|               |                                |                                    |                |                     |                                               |            |
|               |                                |                                    |                |                     |                                               |            |
| - The Control |                                |                                    |                |                     |                                               |            |

# 2.7 Task Logs

The task logs page is where you can view recent tasks done by users in your device manager console. To navigate to the task logs page, first navigate to the Admin page, then click on the Task Logs menu option at the top. You must be an Admin User to view this page.

| AMD                                   |                                  |                |                       | American Microsystems | Ltd. Steve Sharar 💄 Log out About |
|---------------------------------------|----------------------------------|----------------|-----------------------|-----------------------|-----------------------------------|
|                                       | 🚢 Users 🗈 Sign-In Logs 🗗 Task Lo | ogs 🕕 Info     |                       |                       |                                   |
|                                       | Task Logs                        |                |                       |                       |                                   |
| ft Home                               | DATE 🖅 🕎                         | USER 🖅 🛛 🔻     | TASK 🗐 🕎 🔻            | TASK ITEM 📻 🛛 🝸       | SUCCESS = Y                       |
| Configurations                        | 3/1/2023 11:19:38 AM             | Steve Sharar   | Deleted User          | John Calkins          | ~                                 |
| ALDI_Test                             | 3/1/2023 10:44:31 AM             | Wayne Chappell | Remote Control Device | M7700173              | ~                                 |
| Natalie Test                          | 3/1/2023 9:31:40 AM              | Steve Sharar   | Edited Configuration  | TestFirebird          | ~                                 |
| Rick's Testing<br>Stellar Ind Testing | 3/1/2023 9:31:14 AM              | Steve Sharar   | Created Configuration | TestFirebird          | ✓                                 |
| TestFirebird                          | 2/28/2023 10:39:46 PM            | Wayne Chappell | Remote Control Device | M7700173              | ✓                                 |
| Testing_Length_Of_Configs<br>WHS1     | 2/28/2023 4:35:13 PM             | Steve Sharar   | Created Configuration | WHS2                  | ~                                 |
| WHS2                                  | 2/28/2023 4:35:06 PM             | Steve Sharar   | Created Configuration | WHS1                  | ×                                 |
| WJC_Test                              | 2/28/2023 4:34:45 PM             | Steve Sharar   | Deleted Configuration | WHS_1_RENAME          | ~                                 |
| 🖆 Licenses                            | 2/28/2023 4:34:45 PM             | Steve Sharar   | Deleted Configuration | TESTING_RENAMED       | ✓                                 |
| 🖁 Admin                               | 2/28/2023 4:34:45 PM             | Steve Sharar   | Deleted Configuration | NovipaxTest           | ✓                                 |
| 🚨 My Profile                          | 2/28/2023 4:34:44 PM             | Steve Sharar   | Deleted Configuration | Standard_Config       | ✓                                 |
|                                       | 2/28/2023 4:34:44 PM             | Steve Sharar   | Deleted Configuration | StoreScan Testing     | ✓                                 |
|                                       | 2/28/2023 4:34:44 PM             | Steve Sharar   | Deleted Configuration | TestAppLync           | $\checkmark$                      |
|                                       | 2/28/2023 4:34:44 PM             | Steve Sharar   | Deleted Configuration | TestConfig_20230113   | $\checkmark$                      |
|                                       | 2/28/2023 4:34:44 PM             | Steve Sharar   | Deleted Configuration | TestConfig_20230119   | $\checkmark$                      |
|                                       | 2/28/2023 4:34:44 PM             | Steve Sharar   | Deleted Configuration | testfactoryreset      | $\checkmark$                      |
| w 1.76                                |                                  |                |                       |                       |                                   |

# 2.8 Domain Info

The Info page is where you can view the domains and ports that your instance of device manager communicates with. These domains and ports need to be whitelisted on the networks of the devices for them to function correctly with device manager console. To navigate to the info page, first navigate to the Admin page, then click on the Info menu option at the top. You must be an Admin User to view this page.

| AMD                                                        |                                                                          |                                                       | American Microsystems Ltd. | Steve Sharar 💄 | Log out | About |
|------------------------------------------------------------|--------------------------------------------------------------------------|-------------------------------------------------------|----------------------------|----------------|---------|-------|
|                                                            | 🙁 Users 🖺 Sign-In Logs 🌔 Task Logs 🕕 Info                                |                                                       |                            |                |         |       |
| fi Home                                                    | American Microsystems Ltd. : Info                                        |                                                       |                            |                |         |       |
| Configurations ALDI_Test FarmBros_test                     | These domains and ports need to be whitelisted in your network for A     | ML Device Manager to function correctly.              |                            |                |         |       |
| Natalie Test<br>Rick's Testing<br>Stellar Ind Testing      | <b>b</b>                                                                 |                                                       |                            |                |         |       |
| TestFirebird<br>Testing_Length_Of_Confligs<br>WHS1<br>WHS2 | Uatabase<br>Domain<br>amltd.documents.azure.com<br>Port                  | Remote Lontrol<br>Domain<br>stun.l.google.com<br>Port |                            |                |         |       |
| WUC_Test                                                   | 443                                                                      | 19302<br>Domain<br>stun1.l.google.com                 |                            |                |         |       |
| Admin                                                      | Storage<br>Domain                                                        | Port<br>19302                                         |                            |                |         |       |
| 📥 My Profile                                               | amtddevicemanagerstorage.blob.core.windows.net<br>Port<br>443            | Domain<br>stun2.l.google.com<br>Port<br>19302         |                            |                |         |       |
|                                                            | Domain<br>amtddevicemanagerstorage.queue.core.windows.net<br>Port<br>443 | Domain<br>stun3.l.google.com<br>Port<br>19302         |                            |                |         |       |
| v 1.36                                                     | Domain<br>amlfilestorage.blob.core.windows.net                           | Domain                                                |                            |                |         |       |

# 2.9 Profile

The Profile page is where you can view your profile information. You can reset your password, change email alert settings, and view information. To navigate to the profile page, click the My Profile button in the navigation panel or click on the person icon next to the log out button in the top bar.

|                           |                                       | American Microsystems Ltd. | Steve Sharar 💄 Log out About |  |
|---------------------------|---------------------------------------|----------------------------|------------------------------|--|
| DEVICE                    |                                       |                            |                              |  |
|                           | Company Info                          | User Info                  |                              |  |
| 🏫 Home                    | Company<br>American Microsystems Ltd. | Name<br>Steve Sharar       |                              |  |
| Configurations            | Department                            | Email                      |                              |  |
| ALDI_Test                 | Engineering                           | ssharar@amltd.com          |                              |  |
| FarmBros_test             | Job Title                             | Username                   |                              |  |
| Rick's Testing            | Software                              | sshar                      |                              |  |
| Stellar Ind Testing       |                                       | ⊕ Reset Password           |                              |  |
| TestFirebird              |                                       |                            |                              |  |
| Testing_Length_Of_Configs | Email Alerts                          |                            |                              |  |
| WHS1                      | Restrict to configs                   |                            |                              |  |
| WJC_Test                  | Device Alerts                         |                            |                              |  |
| πx                        |                                       |                            |                              |  |
| E Licenses                | Number of days before alert:          |                            |                              |  |
| Admin                     | 1 •                                   |                            |                              |  |
| 🚨 My Profile              | License Alerts                        |                            |                              |  |
|                           | Message Alerts                        |                            |                              |  |
|                           | Save                                  |                            |                              |  |
|                           |                                       |                            |                              |  |
| v 1.26                    |                                       |                            |                              |  |

#### 2.9.1 Reset Password

This will reset your password. The next time logging in you will need to use the new password.

- 1. Click on the Reset Password button under the User Info section.
- 2. In the popup enter the new password.
- 3. Click the green Update button to save the password.

#### 2.9.2 Device Email Alerts

This will enable/disable device email alerts. When device email alerts are enabled, you will be emailed a device status list every day or you can change the days value to whatever you want. For instance, if you want a device status list emailed to you every week, enable device email alerts, and select 7 for the number of days before alert field.

- 1. Click the switch under Device Alerts to enable/disable device email alerts.
- 2. Select a number from the drop-down list for the Number of days before alert.
- 3. Click the blue Save button to save the settings.

### 2.9.3 License Email Alerts

This will enable/disable license email alerts. When license email alerts are enabled, you will be emailed a license status list every day.

- 1. Click the switch under License Alerts to enable/disable license email alerts.
- 2. Click the blue Save button to save the settings.

## 2.9.4 Device Message Email Alerts

This will enable/disable device message email alerts. When device message email alerts are enabled, you will be emailed messages that are sent from devices to the device manager console. This includes file attachments sent from the device to the console.

- 1. Click the switch under Message Alerts to enable/disable device message email alerts.
- 2. Click the blue Save button to save the settings.

# 2.9.5 Email Alerts Config Restrictions

This will restrict email alerts to only the selected configurations if configured. For instance, if you only want email alerts for devices and licenses that use one configuration, select that configuration so you will only get those emails.

- 1. Click the checkbox next to Restrict to configs.
- 2. Click the Config Options button.
- 3. In the popup select the checkbox next to each configuration you want email alerts for.
- 4. Click the green OK button.
- 5. Click the blue Save button to save the settings.

# 2.10 Device Home

The device home page is where you can view the device information such as battery, network info, hardware info, and storage info. To navigate to a device's home page, click the device serial number link from the device list in the home page.

|                                                                                                    |                                                                                                    |                                                                                                | American Microsystems Ltd. | Steve Sharar 💄 Log out About |
|----------------------------------------------------------------------------------------------------|----------------------------------------------------------------------------------------------------|------------------------------------------------------------------------------------------------|----------------------------|------------------------------|
|                                                                                                    | 🛧 Device Home 🂠 Device Settings 🗰 Applications 🖿 Files 🏺 Logs 💐 Messages 到                                                                                                    | Quick Actions                                                                                  |                            |                              |
| Configurations Configurations Confi | ▲ Device Home   Device Settings   Applications   Files   Logs   Messages   Device Home   Device Settings   H Applications   Files   Logs   Messages   Device Home   Device Settings   H Applications   Files   Logs   Messages   Device Home   Device Home | Quick Actions Storage Available storage 10.6 GB Auto-Update Device Manager Auto-Update Enabled |                            |                              |
|                                                                                                    | MTTeng06<br>Build number<br>P22056<br>Up time<br>4:31:49<br>Connected Network<br>SSID<br>wffaccess<br>RSSI<br>-56<br>BSSID<br>e4:55:a8:26:69:5c                                                                                                    |                                                                                                |                            |                              |

\_\_\_\_\_

## 2.11 Device Settings

The device setting page is where you can set the configuration of the device. To navigate to a device's settings page, click the device serial number link from the device list in the home page, then click the Device Settings menu option at the top.

| AMD                               |                                                                                            | American Microsystems Ltd. | Steve Sharar 💄 | Log out About |
|-----------------------------------|--------------------------------------------------------------------------------------------|----------------------------|----------------|---------------|
|                                   | 🛧 Device Home 🏚 Device Settings III Applications 🖿 Files 🍯 Logs 🗮 Messages 🖸 Quick Actions |                            |                |               |
| ft Home                           | M77eng06 : Settings                                                                        |                            |                |               |
| Configurations                    | WHS1 •                                                                                     |                            |                |               |
| ALDI_Test<br>Default              |                                                                                            |                            |                |               |
| FarmBiros_test<br>Natalie Test    |                                                                                            |                            |                |               |
| Rick's Testing                    |                                                                                            |                            |                |               |
| TestFirebird                      |                                                                                            |                            |                |               |
| Testing_Length_Of_Configs<br>WHS1 |                                                                                            |                            |                |               |
| WHS2<br>WJC_Test                  |                                                                                            |                            |                |               |
| Licenses                          |                                                                                            |                            |                |               |
| 🕈 Admin                           |                                                                                            |                            |                |               |
| 🚨 My Profile                      |                                                                                            |                            |                |               |
|                                   |                                                                                            |                            |                |               |
|                                   |                                                                                            |                            |                |               |
|                                   |                                                                                            |                            |                |               |
|                                   |                                                                                            |                            |                |               |
|                                   |                                                                                            |                            |                |               |
|                                   |                                                                                            |                            |                |               |
|                                   |                                                                                            |                            |                |               |
|                                   |                                                                                            |                            |                |               |
|                                   |                                                                                            |                            |                |               |
|                                   |                                                                                            |                            |                |               |
| -1.0                              |                                                                                            |                            |                |               |

# 2.11.1 Setting Device Configuration

This will change the configuration that the device uses to set up its settings.

- 1. Click the drop down under Assigned Configuration to display list of available configurations.
- 2. Click the configuration to assign to the device.

# 2.12 Device Applications

The device applications page is where you can view, install, or uninstall a device's applications. To navigate to a device's applications page, click the device serial number link from the device list in the home page, then click the Applications menu option at the top.

| AMD                    |        |                                               |                                        | American Micro      | systems Ltd. Steve Sharar 💄 Log out About |
|------------------------|--------|-----------------------------------------------|----------------------------------------|---------------------|-------------------------------------------|
|                        | R 🔒 D  | evice Home 🔹 Device Settings 🏢 Applications 🖿 | Files 🟺 Logs 💐 Messages 🗗 Quick Action | IS                  |                                           |
| 🔒 Home                 | M77en  | g06 : Applications                            |                                        |                     |                                           |
| Configurations         | Inst   | all APK                                       |                                        |                     |                                           |
| ALDI_Test              |        | NAME 🖅 🝸                                      | PACKAGE NAME 📻 🍸                       | VERSION 📻 🛛 🝸       | SYSTEM 🖅 🝸                                |
| Default                |        | AML Barcode Scanner                           | com.amitd.amibarcodescanner            | 1.42                | $\checkmark$                              |
| Natalie Test           |        | AML Clone                                     | com.amitd.amicione                     | 0.15                | $\checkmark$                              |
| Rick's Testing         |        | AML Lockdown                                  | com.amltd.amllockdown                  | 0.31                | $\checkmark$                              |
| TestFirebird           |        | AMLSetup                                      | com.amltd.amlsetup                     | 0.71                | $\checkmark$                              |
| Testing_Length_Of_Conf | figs   | AppLync                                       | com.amltd.applyncbrowser               | 1.4.3               | ✓                                         |
| WHS2                   | Uninst | SII Chrome                                    | com.android.chrome                     | 81.0.4044.138       |                                           |
| WJC_Test               | Uninst | all DC Suite                                  | com.amltd.dcsuite                      | 3.59                |                                           |
| Licenses               | Uninst | GlinkVT                                       | no.gar.glinkvt                         | 2.4.4               |                                           |
| Admin                  | Uninst | Journeys                                      | com.amltd.journeys                     | 3.70                |                                           |
|                        |        | Open Camera                                   | com.amltd.opencamera                   | 1.1                 | $\checkmark$                              |
| 🚨 My Profile           | Uninst | sli Velocity                                  | com.wavelink.velocity                  | 2.1.0.19105.2e344d9 |                                           |
|                        |        |                                               |                                        |                     |                                           |
|                        |        |                                               |                                        |                     |                                           |
|                        |        |                                               |                                        |                     |                                           |
|                        |        |                                               |                                        |                     |                                           |
|                        |        |                                               |                                        |                     |                                           |

# 2.12.1 Installing Applications

This will install an APK on the device. The device must be online for it to receive the message to install the APK. The APK must be added in Cloud Files first.

- 1. Click the Install APK button.
- 2. In the popup, click the drop down under APK to display a list of APK's in the cloud files.
- 3. Select the APK from the drop-down list and click the green Install button.

# 2.12.2 Uninstalling Applications

This will uninstall an application on the device. The device must be online for it to receive the message to uninstall the application.

- 1. Click the Uninstall button next the application to be uninstalled.
- 2. In the popup, click the green Yes button to uninstall.

# 2.13 Device Files

The device files page is where you can view, download, push, or delete a device's files. To navigate to a device's files page, click the device serial number link from the device list in the home page, then click the Files menu option at the top.

| AMD                            | American Microsystems Ltd. Steve Sharar 💄 Log out A                                                                                                    | bout |
|--------------------------------|----------------------------------------------------------------------------------------------------|------|
|                                | 👚 Device Home 🔅 Device Settings 🏭 Applications 🖿 Files 🏺 Logs 🗮 Messages 🖸 Quick Actions                                                                                                    |      |
| 🎓 Home                         | M77eng06 : Files                                                                                                    |      |
| Configurations                 |                                                                                                    |      |
| ALDI_Test<br>Default           | Music                                                                                                    |      |
| FarmBros_test                  | /Podcasts                                                                                                    |      |
| Natalie Test<br>Rick's Testing |                                                                                                    |      |
| Stellar Ind Testing            | /Movies                                                                                                    |      |
| TestFirebird                   |                                                                                                    |      |
| WHS1                           |                                                                                                    |      |
| WHS2<br>WJC_Test               | ✓ Image: A state of the state of the sta |      |
|                                | 👻 🖿 /Pictures/Wallpapers                                                                                                    |      |
|                                | 🃔 /Pictures/Wallpapers/Striker-Desktop-BG-Stone.png 📲 👱                                                                                                    |      |
| R Admin                        | 🎽 /Pictures/Wallpapers/Striker-Desktop-BG-Eagle.png 👔 👲                                                                                                    |      |
| 🚨 My Profile                   | > 🖿 /Android                                                                                                    |      |
|                                | > 🖿 /Download                                                                                                    |      |
|                                | > 🖿 /Ringtones                                                                                                    |      |
|                                | > 🖿 /Notifications                                                                                                    |      |
|                                |                                                                                                    |      |
|                                |                                                                                                    |      |

# 2.13.1 Pushing Files

This will push a file to the device. The device must be online for it to receive the message to get the file. The file must be added in Cloud Files first.

- 1. Click the Push File button.
- 2. In the popup, click the drop-down under File to display a list of files in the cloud files.
- 3. Select the file from the drop-down list.
- 4. Type a path to push the file to on the device in the input field under Filepath or leave blank to push to the device's downloads folder.
- 5. Click the green Push button to push the file.

### 2.13.2 Deleting Files

This will delete a file from the device. The device must be online for it to receive the message to delete the file.

1. Click the red delete icon next to the file to be deleted.

#### 2.13.3 Download Files

This will download a file from the device to the local PC. The device must be online for it to receive the message to download the file.

- 1. Click the red download icon next to the file to be downloaded.
- 2. In the popup, click the green Yes button to download the file.

\_\_\_\_\_

# 2.14 Device Logs

The device logs page is where you can retrieve the device's logs. To navigate to a device's logs page, click the device serial number link from the device list in the home page, then click the Logs menu option at the top.

| AMD                                 |                                                                                          | American Microsystems Ltd. | Steve Sharar 💄 | Log out | About |
|-------------------------------------|------------------------------------------------------------------------------------------|----------------------------|----------------|---------|-------|
|                                     | 👚 Device Home 🌣 Device Settings 🏢 Applications 🖿 Files 🍯 Logs 💐 Messages 🖸 Quick Actions |                            |                |         |       |
| 🏫 Home                              | M77eng06 : Device Logs<br>Device Logs (Retrieve device logcat data.)                     |                            |                |         |       |
| Configurations                      | Last 24 hours                                                                            |                            |                |         |       |
| Default<br>FarmBros_test            | Get Logs                                                                                 |                            |                |         |       |
| Natalie Test<br>Rick's Testing      |                                                                                          |                            |                |         |       |
| Stellar Ind Testing<br>TestFirebird |                                                                                          |                            |                |         |       |
| Testing_Length_Of_Configs<br>WHS1   |                                                                                          |                            |                |         |       |
| WHS2<br>WJC_Test                    |                                                                                          |                            |                |         |       |
| Licenses                            |                                                                                          |                            |                |         |       |
| Admin                               |                                                                                          |                            |                |         |       |
| 🚨 My Profile                        |                                                                                          |                            |                |         |       |
|                                     |                                                                                          |                            |                |         |       |
| w1.36                               |                                                                                          |                            |                |         |       |

### 2.14.1 Retrieving Device Logs

This will get the device's logs and download them in a zip folder to the local PC. The device must be online for it to receive the message to get the logs.

- 1. Click the drop-down under Select a time range.
- 2. Select a time range from the drop-down list.
- 3. Click the red Get Logs button.

# 2.15 Device Messages

The device messages page is where you can view, send, and delete device messages. To navigate to a device's messages page, click the device serial number link from the device list in the home page, then click the Messages menu option at the top.

| AMD                                                                    |                                                              |                                                                       | American Microsystems Ltd. | Steve Sharar 💄 Log out About |
|------------------------------------------------------------------------|--------------------------------------------------------------|-----------------------------------------------------------------------|----------------------------|------------------------------|
|                                                                        | 🕈 Device Home 🔅 Device Settings 🏭 Applications 🖿 Files 🏺 Log | gs 📕 Messages 🚦 Quick Actions                                         |                            |                              |
| f Home                                                                 | M77eng06: Messaging C Refresh                                |                                                                       |                            |                              |
| Configurations ALDI_Test Default                                       |                                                              | Steve Sharar 3/3/2023 2:35:08 PM<br>What time are you going to lunch? | Delete Messages            |                              |
| FarmBros_test<br>Natalie Test<br>Rick's Testing<br>Stellar Ind Testing | M77eng06 3/3/2023 2:35:22 PM<br>1pm                          |                                                                       |                            |                              |
| TestFirebird<br>Testing_Length_Of_Configs<br>WHS1<br>WHS2              |                                                              |                                                                       |                            |                              |
| wuc_test                                                               |                                                              |                                                                       |                            |                              |
| 💂 Admin                                                                |                                                              |                                                                       |                            |                              |
| 🚨 My Profile                                                           |                                                              |                                                                       |                            |                              |
|                                                                        |                                                              |                                                                       |                            |                              |
|                                                                        | Enter your message                                           |                                                                       |                            | Send                         |
|                                                                        |                                                              |                                                                       |                            |                              |

### 2.15.1 Sending Device Messages

This will send a message to the device and prompt the user of the device with the message. The device must be online for it to receive the message that is sent. If the device is offline when sending the message, the message will be queued and displayed to the user on the device when it comes back online.

- 1. Type the message to send to the device in the input text box at the bottom.
- 2. Click the Send button.

#### 2.15.2 Deleting Device Messages

This will delete device messages.

- 1. Click the Delete Messages button to the right.
- 2. Click the checkbox next to each message to be deleted.
- 3. Click the Delete button to the right.

#### 2.15.3 Download Message Attachment

This will download a messages file attachment to the local PC.

- 1. Click the attachment icon of the message that has the attachment.
- 2. In the popup, click the green Yes button to download the attachment.

# 2.16 Device Quick Actions

The device quick actions page is where you can find the device, reboot the device, force OTA, remote control, and factory reset the device.

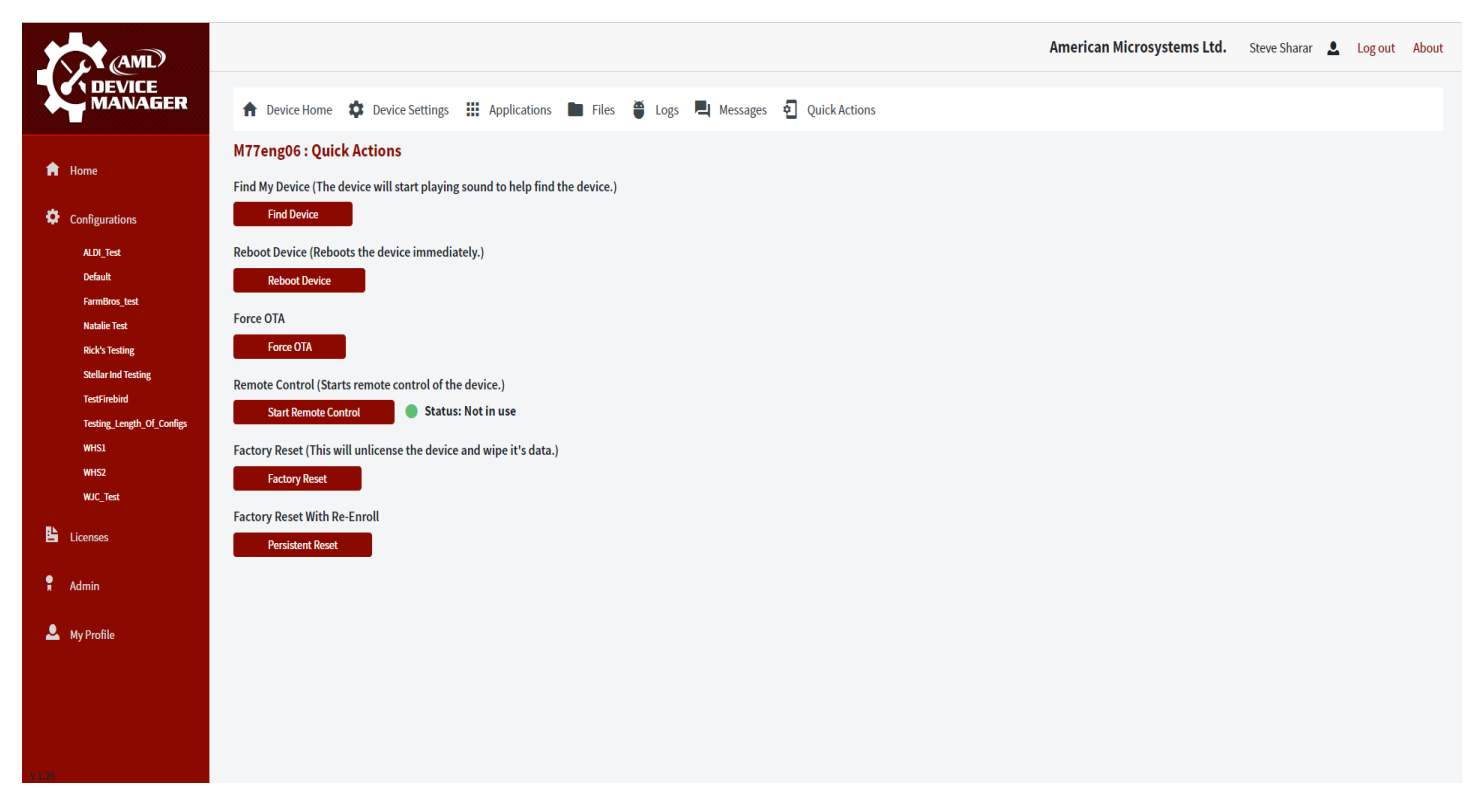

# 2.16.1 Find My Device

This feature will cause the device to start playing a loud notification sound and flashing the flashlight on and off repeatedly. This is used to help locate a missing device in the warehouse.

- 1. Click the red Find Device button.
- 2. In the popup, enter a message to display on the device screen if any. This can be empty.
- 3. Click the green Find button.

#### 2.16.2 Reboot Device

This feature will reboot the device. The reboot is done instantly and without any prompt to the device user.

- 1. Click the red Reboot Device button.
- 2. In the popup, enter the device's serial number for confirmation.
- 3. Click the green Reboot button.

### 2.16.3 Force OTA

This feature will force the device to update to the latest OTA. The OTA is done instantly and without any prompt to the device user.

- 1. Click the red Force OTA button.
- 2. In the popup, enter the device's serial number for confirmation.
- 3. Click the green Force OTA button.

800.648.4452

www.amltd.com

# 2.16.4 Remote Control

|                           |                           | American Microsystems Ltd. Steve Sharar 💄 Log out About |
|---------------------------|---------------------------|---------------------------------------------------------|
|                           | M77eng06 : Remote Control | Disconnect                                              |
|                           | जी ि ि ि ि ि ि ि 2:57 PM  |                                                         |
| n Home                    | ← Messages                |                                                         |
| Configurations            | 0235 DM                   |                                                         |
| ALDI_Test                 | uzarm                     |                                                         |
| Default<br>FarmBros test  |                           |                                                         |
| Natalie Test              | 1pm<br>02:35 PM           |                                                         |
| Rick's Testing            |                           |                                                         |
| TestFirebird              |                           |                                                         |
| Testing_Length_Of_Configs | M77eng06_232023_144228.pn |                                                         |
| WHS1<br>WHS2              | g<br>check this out       |                                                         |
| WJC_Test                  | 02:42 PM                  |                                                         |
| Licenses                  |                           |                                                         |
| 🕈 Admin                   |                           |                                                         |
| 🚨 My Profile              | Start typing              |                                                         |
|                           | ♠ ← 🖸                     |                                                         |
|                           |                           |                                                         |

This feature will allow you to remote control the device.

- 1. Click the red Start Remote Control button.
- 2. When connected, you will be redirected to the remote-control page. You can now begin remote controlling the device.

#### **Taking Screenshot**

This will take a screenshot of the device and download the image to the local PC.

- 1. Click the phone icon in the remote-control menu.
- 2. The image will be downloaded instantly.

#### Disconnecting

This will stop the remote-control of the device.

- 1. Click the red Disconnect button.
- 2. You will be redirected back the device's quick actions page.

#### 2.16.5 Factory Reset

This feature will initiate a factory reset of the device. If the device is offline, the factory reset will happen when it comes back online. This wipes the device, and the device will need to be re-enrolled with device manager after the reset.

- 1. Click the red Factory Reset button.
- 2. In the popup, enter the device's serial number for confirmation.
- 3. Click the green Reset button.

#### 2.16.6 Persistent Factory Reset

This feature initiates a persistent factory reset of the device. If the device is offline, the persistent factory reset will happen when it comes back online. This resets the device without unenrolling the device.

- 1. Click the red Persistent Reset button.
- 2. In the popup, select the configuration to re-enroll with after the reset.
- 3. Click the green Reset button.

\_\_\_\_\_

# 2.17 Configuration Home

The configuration home page is where you can see a configuration's enrolled devices, view the configuration summary, and download the enrollment barcodes for the configuration. To navigate to a configurations home page, click on the configuration in the configuration list in the navigation menu to the left.

| AML                                       |                                                                                       |                        |               |                     |                              | America                    | n Microsystems Ltd. St | eve Sharar 💄 I  | .og out About |
|-------------------------------------------|---------------------------------------------------------------------------------------|------------------------|---------------|---------------------|------------------------------|----------------------------|------------------------|-----------------|---------------|
|                                           | 🔒 Config Home   ବେ ।                                                                  | Networks ᅟ ⊁ Connected | Devices 📴 AML | Apps 🛩 🚻 Applicatio | on Settings 🛛 🖿 File Setting | s 🗄 OS Update 🏟 Settings 🗸 |                        |                 |               |
| Ame Home                                  | WHS1                                                                                  |                        |               |                     |                              |                            |                        |                 |               |
|                                           | ONLINE 📻 🛛 🕇                                                                          | SERIAL NUMBER 🖅 🛛 🝸    | MODEL 📻 🛛 🔻   | BATTERY (%) 📻 🛛 🝸   | LAST CHECK-IN 🖅 🍸            | IP ADDRESS =               | WIFI MAC ADDRESS 🛒 🍸   | ANDROID BUILD 📻 | T             |
| Configurations                            | 0.71                                                                                  | M77eng06               | M7700         | 99                  | 3/3/2023 4:07:58 PM          | 192.168.100.118            | f8:a2:d6:47:a2:61      | P23056          |               |
| ALD_lest<br>Default                       | Enrollment Barcode(s                                                                  | s)                     |               |                     |                              |                            |                        |                 |               |
| FarmBros_test Natalie Test Dick's Tasting |                                                                                       | ţ.                     |               |                     |                              |                            |                        |                 |               |
| Stellar Ind Testing                       |                                                                                       |                        |               |                     |                              |                            |                        |                 |               |
| TestFirebird Testing_Length_Of_Configs    |                                                                                       | 5                      |               |                     |                              |                            |                        |                 |               |
| WHS1<br>WHS2                              |                                                                                       |                        |               |                     |                              |                            |                        |                 |               |
| WJC_Test                                  | Two-D Barcode                                                                         |                        |               |                     |                              |                            |                        |                 |               |
| Licenses                                  | One-D Barcodes                                                                        |                        |               |                     |                              |                            |                        |                 |               |
| 🖁 Admin                                   | Configuration Summa                                                                   | ary                    |               |                     |                              |                            |                        |                 |               |
| 👤 My Profile                              | Enable device manager auto<br>Set alarm volume<br>Set media volume<br>Set sleep timer | p-update               |               |                     |                              |                            |                        |                 |               |
|                                           |                                                                                       |                        |               |                     |                              |                            |                        |                 |               |
|                                           |                                                                                       |                        |               |                     |                              |                            |                        |                 |               |
|                                           |                                                                                       |                        |               |                     |                              |                            |                        |                 |               |

# 2.17.1 Configuration Summary

The configuration summary section displays a summary of the settings that are in the configuration.

#### 2.17.2 Two-D Enrollment Barcode

The 2-D enrollment barcode is displayed in the configuration home screen. Clicking the 2-D Barcode button will open a new window with a print button to print the barcode.

#### 2.17.3 One-D Enrollment Barcodes

Clicking the 1-D Barcodes button will open a new window with eight 1-D enrollment barcodes and a print button. To use 1-D barcode enrollment, open AML Setup on the device and scan all eight enrollment barcodes. This will trigger enrollment.

# 2.18 Editing Configurations

- 1. Edit the configuration.
- 2. Click the blue Publish button at the top to save the configuration. The next time devices enrolled with the configuration check-in; they will get the new settings in the configuration.

#### 2.18.1 Networks

The networks part of the configuration is where you can add networks the device should configure. You can configure Open, WPA, WEP, and EAP networks. You can set a network as a configuration network, so the device uses the network to enroll.

| AMD                                        |                |                                          | American                               | Microsystems Ltd. Steve Sharar 💄 Log out About |
|--------------------------------------------|----------------|------------------------------------------|----------------------------------------|------------------------------------------------|
|                                            | ✿ Config Home  | es 📴 AML Apps 🛩 🗰 Application Settings 🖿 | File Settings 🗄 OS Update 🏟 Settings 🛩 |                                                |
| 💼 Home                                     | WHS1 7 Publish |                                          |                                        |                                                |
| Configurations                             | Add Network    |                                          |                                        |                                                |
| ALDI_Test<br>Default                       | INCLUDE        | NETWORK NAME                             | SECURITY TYPE                          | CONFIGURATION NETWORK                          |
| FarmBros_test<br>Natalie Test              | Edit           | guest                                    | WPA/WPA2 PSK                           | $\checkmark$                                   |
| Rick's Testing<br>Stellar Ind Testing      |                |                                          |                                        |                                                |
| TestFirebird<br>Testing, Length Of Configs |                |                                          |                                        |                                                |
| WHS1                                       |                |                                          |                                        |                                                |
| WJC_Test                                   |                |                                          |                                        |                                                |
| Licenses                                   |                |                                          |                                        |                                                |
| 🕈 Admin                                    |                |                                          |                                        |                                                |
| 🚨 My Profile                               |                |                                          |                                        |                                                |
|                                            |                |                                          |                                        |                                                |
|                                            |                |                                          |                                        |                                                |
|                                            |                |                                          |                                        |                                                |
|                                            |                |                                          |                                        |                                                |

#### 2.18.2 Connected Devices

The connected devices part of the configuration is where you can add Bluetooth devices that the device should pair with.

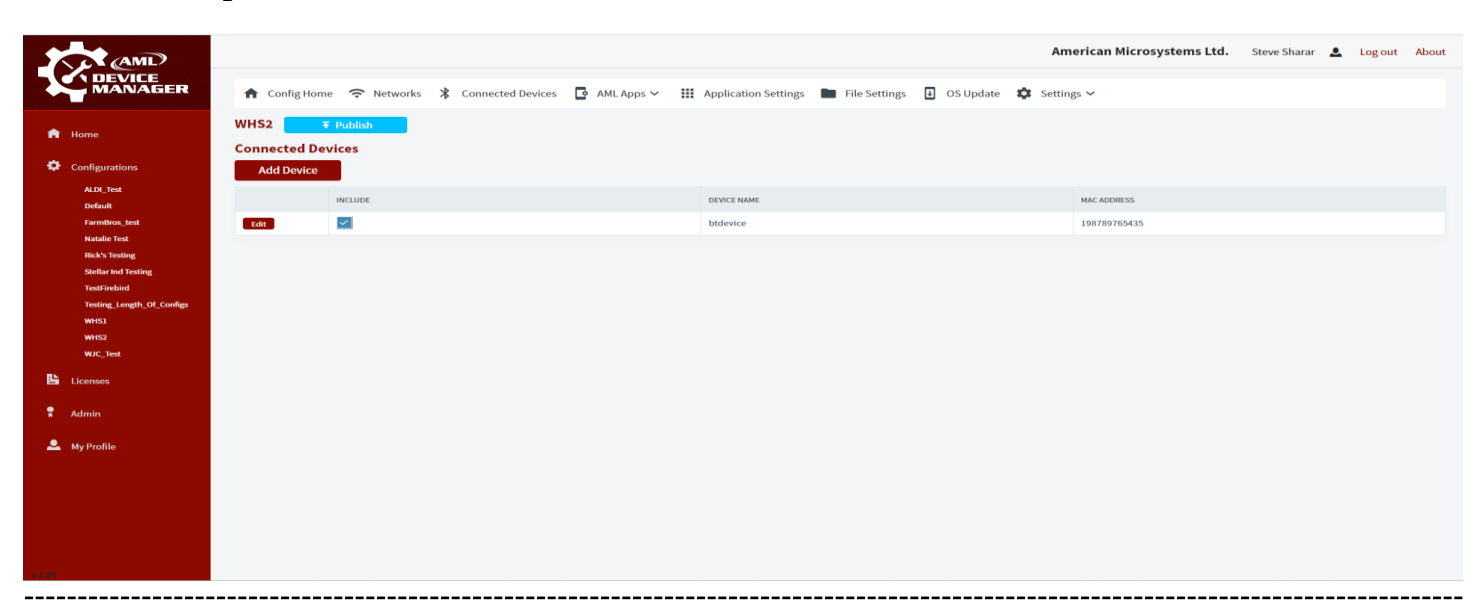

# 2.18.3 AML Lockdown Settings

The AML Lockdown part of the configuration is where you can configure AML Lockdown settings for the device. The available settings are setting the lockdown password, lockdown wallpaper, lockdown websites, and lockdown apps.

| AMD                                                                  |                                                   | American Microsystems Ltd. Steve Sharar 💄 Log out About                   |
|----------------------------------------------------------------------|---------------------------------------------------|---------------------------------------------------------------------------|
|                                                                      | 🕈 Config Home 🗢 Networks 🔰 Connected Devices 📑 AM | ML Apps 🗸 🔢 Application Settings 🖿 File Settings 📱 OS Update 🏟 Settings 🖌 |
| 💼 Home                                                               | WHS2 Fublish                                      |                                                                           |
| Configurations                                                       | AME ECCROWN                                       |                                                                           |
| ALD_Test<br>Default<br>FarmBros_test                                 | AML Lockdown Password                             | Show Password                                                             |
| Natale Test<br>Rick's Testing<br>Stellar Ind Testing<br>TestFirebird | Use System Wallpaper for Lockdown Background      |                                                                           |
| Testing_Length_Of_Configs<br>WHS1<br>WHS2                            | AML Lockdown Websites Add Website                 |                                                                           |
| WJC_Test                                                             | INCLUDE NAME                                      | UR.                                                                       |
| Licenses                                                             | Edit google                                       | https://www.google.com                                                    |
| 🕈 Admin                                                              | AML Lockdown Apps<br>Add App                      |                                                                           |
|                                                                      | INCLUDE NAME                                      | AUTO-LAUNCH                                                               |
|                                                                      | tdit google                                       |                                                                           |
|                                                                      |                                                   |                                                                           |

### 2.18.4 AML Setup Settings

The AML Setup part of the configuration is where you can configure AML Setup settings for the device. The available settings are setting the AML Setup Key and enabling/disabling auto-update of device manager.

| AMD                                                    | American Microsystems Ltd. Steve Sharar 💄 Log out About                                                                   |
|--------------------------------------------------------|----------------------------------------------------------------------------------------------------|
|                                                        | 👚 Config Home 🗢 Networks 🔰 Connected Devices 📑 AML Apps 🗸 🏭 Application Settings 🖿 File Settings 📱 OS Update 🏟 Settings 🗸 |
| <ul> <li>Home</li> <li>Configurations</li> </ul>       | WHS2  ₹ Publish<br>AML Setup                                                                                              |
| ALDI_Test<br>Default<br>FarmBros_test<br>Natalie Test  | AML Setup Key        Show Key                                                                                             |
| Rick's Testing<br>Stellar Ind Testing<br>TestFirebird  | Auto-Update Device Manager                                                                                                |
| Testing_Length_Of_Confligs<br>WHS1<br>WHS2<br>WJC_Test |                                                                                                    |
| Licenses                                               |                                                                                                    |
| 🚨 My Profile                                           |                                                                                                    |
|                                                        |                                                                                                    |
| 41.08                                                  |                                                                                                    |

#### 2.18.5 AML Barcode Scanner Settings

The AML Barcode Scanner part of the configuration is where you can configure AML Barcode Scanner settings for the device. The available settings are scanner, barcode actions, keyboard wedge, screen flash on scan, LED flash on scan (Firebird), LED color (Firebird), LED multi-color (Firebird), AIM id, picklist mode, continuous scan mode, keyboard wedge mode, barcode prefix, barcode suffix, barcode scan sound, symbologies, manual configuration, decode timeout, same symbol timeout, different symbol timeout, illumination, and debounce timeout.

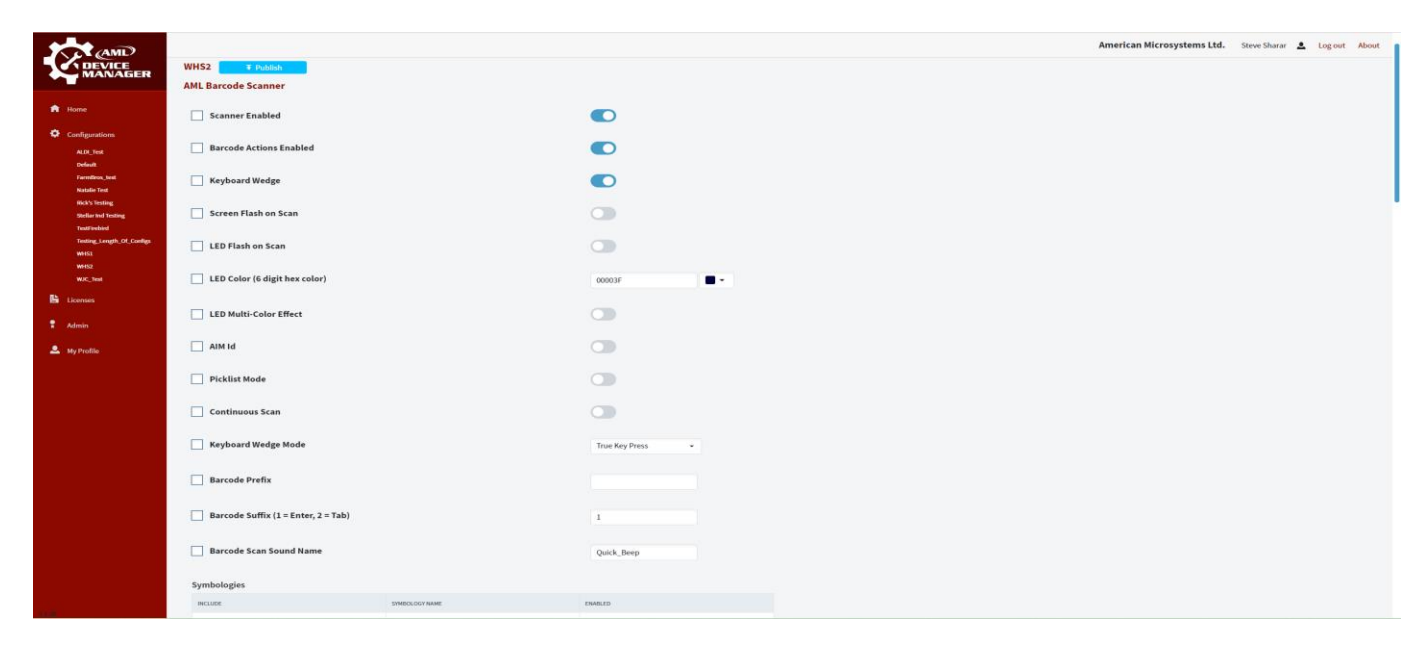

#### 2.18.6 AppLync Settings

The AppLync part of the configuration is where you can configure AppLync settings for the device. The available settings are home page, clear browser cache on launch, initial zoom, user zoom, autocentering, desktop mode, HTML viewport support, lock notification bar, browser context menu, admin password, save passwords, save form data, bypass SSL errors, client certificate, startup URLs, and whitelisted URLs.

|                                                 |                               |                                                        | American Microsystems Ltd. | Steve Sharar 💄 Log out About |
|-------------------------------------------------|-------------------------------|--------------------------------------------------------|----------------------------|------------------------------|
| MANAGER                                         | ✿ Config Home                 | 5 🗸 🗰 Application Settings 🖿 File Settings 🗄 OS Update | ✿ Settings ∽               |                              |
| fi Home                                         | WHS2 ∓ Publish<br>AppLync     |                                                        |                            |                              |
| Configurations                                  |                               |                                                        |                            |                              |
| ALDI_Test<br>Default                            | Home Page                     | https://resources.amltd.com/scan-demo/android/         |                            |                              |
| FarmBros_test<br>Natalie Test<br>Rick's Testing | Clear Browser Cache on Launch |                                                        |                            |                              |
| Stellar Ind Testing<br>TestFirebird             | Initial Zoom (%)              | 100 -                                                  |                            |                              |
| WHS1<br>WHS2                                    | User Zoom                     |                                                        |                            |                              |
| WJC_Test                                        | Auto-Centering                |                                                        |                            |                              |
| 🕈 Admin                                         | Desktop Mode                  |                                                        |                            |                              |
| 🚨 My Profile                                    | HTML Viewport Support         |                                                        |                            |                              |
|                                                 | Lock Notification Bar         |                                                        |                            |                              |
|                                                 | Browser Context Menu          |                                                        |                            |                              |
| 11.00                                           | Admin Password                |                                                        |                            |                              |

## 2.18.7 Application Settings

The application settings part of the configuration is where you can set applications that are required to be installed on the device, set blacklisted/uninstall applications that are not allowed on the device, and set a list of applications to grant permissions to.

|                               |                                                                                                    |                                                                                                    |                                                                                                    |                                                                                   | American Microsystems Ltd.                                                                                                    | Steve Sharar                                                                                                    | Log out                                                                                                    | About                                                                                                    |
|-------------------------------|----------------------------------------------------------------------------------------------------|----------------------------------------------------------------------------------------------------|----------------------------------------------------------------------------------------------------|-----------------------------------------------------------------------------------|----------------------------------------------------------------------------------------------------|----------------------------------------------------------------------------------------------------|----------------------------------------------------------------------------------------------------|----------------------------------------------------------------------------------------------------|
| 🕈 Config Home 🔶 Networks 🖇    | Connected Devices 📴 AN                                                                                                    | 1L Apps 🗸 🗰 Application Settin                                                                                                    | gs 💼 File Settings                                                                                                    | OS Update                                                                         | 🕸 Settings 🗸                                                                                                    |                                                                                                    |                                                                                                    |                                                                                                    |
| WHS2 <b>T</b> Publish         |                                                                                                    |                                                                                                    |                                                                                                    |                                                                                   |                                                                                                    |                                                                                                    |                                                                                                    |                                                                                                    |
| Persistent App +              |                                                                                                    |                                                                                                    |                                                                                                    |                                                                                   |                                                                                                    |                                                                                                    |                                                                                                    |                                                                                                    |
| INCLUDE                       | APK NAM                                                                                                    | recplp_Tester_v1.0.apk                                                                                                    |                                                                                                    |                                                                                   |                                                                                                    |                                                                                                    |                                                                                                    |                                                                                                    |
| Uninstall Device Applications |                                                                                                    |                                                                                                    |                                                                                                    |                                                                                   |                                                                                                    |                                                                                                    |                                                                                                    |                                                                                                    |
| INCLUDE                       | APP NAME                                                                                                    | PACKAGE NAME                                                                                                    |                                                                                                    |                                                                                   |                                                                                                    |                                                                                                    |                                                                                                    |                                                                                                    |
| Application Permissions       | Chrome                                                                                                    | com.android.chrome                                                                                                    |                                                                                                    |                                                                                   |                                                                                                    |                                                                                                    |                                                                                                    |                                                                                                    |
| App Permission +              |                                                                                                    |                                                                                                    |                                                                                                    |                                                                                   |                                                                                                    |                                                                                                    |                                                                                                    |                                                                                                    |
| Edit                          | APP NAME                                                                                                    | com.amltd.amllockdown                                                                                                    | Calen                                                                                                    |                                                                                   |                                                                                                    |                                                                                                    |                                                                                                    |                                                                                                    |
|                               |                                                                                                    |                                                                                                    |                                                                                                    |                                                                                   |                                                                                                    |                                                                                                    |                                                                                                    |                                                                                                    |
|                               |                                                                                                    |                                                                                                    |                                                                                                    |                                                                                   |                                                                                                    |                                                                                                    |                                                                                                    |                                                                                                    |
|                               |                                                                                                    |                                                                                                    |                                                                                                    |                                                                                   |                                                                                                    |                                                                                                    |                                                                                                    |                                                                                                    |
|                               | Config Home Networks N<br>WHS2 T Publish<br>Persistent Device Applications<br>Incude<br>Uninstall App +<br>Necupe<br>It is Image I<br>Application Permissions<br>App Permission +<br>Necupe<br>It is Image I<br>Image I<br>Image I | Config Home Networks Connected Devices In All   WHS2 T Publish   Persistent Device Applications   Persistent App +   Include APR MAME   Include APR MAME   Include APR MAME   Include APR MAME   Include APR MAME   Include APR MAME   Include APR MAME   Include APR MAME   Include APR MAME | Config Home Networks Connected Devices AML Apps III Application Setting   WHS2 T Publish Persistent Device Applications   Persistent App =   Necture   Necture APR NAME   Uninstall App +   Necture APP NAME PACKAGE NAME   APP NAME   Persistent Persistent   Persistent Device Applications   Necture APP NAME PACKAGE NAME   Persistent Persistent   Necture APP NAME PACKAGE NAME | Config Home Networks Connected Devices ALLApps Application Settings File Settings | Image: Config Home Networks Connected Devices AML Apps Mapplication Settings File Settings O S Update   WHS2 Image: Publish Persistent App: Image: Config Home APK NAME Image: Config Home APK NAME Image: Config Home APK NAME Image: Config Home Image: Config Home Image: Co | Areicandicatory and a connected Device of Add Apps A field Application Setting Application Setting C of Update C Settings C Settings | * Config Home * Network * Connected Device * Add.Apps * # Application Setting * File Setting * Ordpade * Setting *         * WES2 * Febble         * Persistent Device Application         * Maller * Market         * Maller * Market         * Maller * Market         * Maller * Market         * Maller * Market         * Maller * Market         * Maller * Market         * Maller * Market         * Maller * Market         * Maller * Market         * Maller * Market         * Market         * Market         * Market         * Maller * Market         * Market         * Market | Image: All and all and all all all all and all all all all all all all all all al |

#### 2.18.8 File Settings

The file settings part of the configuration is where you can set one-time download files to be download to the device, set persistent device files that are required on the device, and set device delete files that are not allowed on the device.

| 1           | AMD                                    |                 |                             |          |       |                   |                 |                 |             |               |           | America    | n Microsystems Ltd. | Steve Sharar | 2 | Log out | About |
|-------------|----------------------------------------|-----------------|-----------------------------|----------|-------|-------------------|-----------------|-----------------|-------------|---------------|-----------|------------|---------------------|--------------|---|---------|-------|
|             | MANAGER                                | 🔒 Con           | fig Home                    | Networks | X Cor | nnected Devices   | 📑 AML App       | s 🗸 🗰 Applicati | on Settings | File Settings | OS Update | Settings 🗸 |                     |              |   |         |       |
| 🔒 Ho        | ome                                    | WHS2            | <b>∓</b> Pu                 | blish    |       |                   |                 |                 |             |               |           |            |                     |              |   |         |       |
| <b>Ö</b> (a | nfigurations                           | One-Tim         | ne Downlo                   | ad Files |       |                   |                 |                 |             |               |           |            |                     |              |   |         |       |
|             | ALDI_Test                              | One             | e-Time File 4               |          |       |                   |                 |                 |             |               |           |            |                     |              |   |         |       |
|             | Default                                | _               | INCLUDE                     |          |       | FILENAME          |                 | FILEPATH        |             |               |           |            |                     |              |   |         |       |
|             | FarmBros_test<br>Natalie Test          | Edit            |                             |          |       | 3d-green-android- | icon-hglf3wgoja |                 |             |               |           |            |                     |              |   |         |       |
|             | Rick's Testing<br>Stellar Ind Testing  | Persiste<br>Per | nt Device<br>sistent File + | Files    |       |                   |                 |                 |             |               |           |            |                     |              |   |         |       |
|             | TestFirebird Testing_Length_Of_Configs |                 | INCLUDE                     |          |       | FILENAME          |                 | FILEPATH        |             |               |           |            |                     |              |   |         |       |
|             | WHS1                                   | Edit            | ~                           |          |       | AMLDeviceTrouble  | shooting.docx   | Download/       |             |               |           |            |                     |              |   |         |       |
|             | WHSZ<br>WJC_Test                       | Device D        | elete File                  | s        |       |                   |                 |                 |             |               |           |            |                     |              |   |         |       |
| 皆 Lic       | enses                                  | Del             | ete File +                  |          |       |                   |                 |                 |             |               |           |            |                     |              |   |         |       |
| 📍 Ad        | min                                    |                 | INCLUDE                     |          | PATH  |                   | FILEN           | ме              | DELETE ALL  |               |           |            |                     |              |   |         |       |
| . му        | Profile                                | Edit            |                             |          | Imag  | es/               | *.png           |                 |             |               |           |            |                     |              |   |         |       |
|             |                                        |                 |                             |          |       |                   |                 |                 |             |               |           |            |                     |              |   |         |       |
|             |                                        |                 |                             |          |       |                   |                 |                 |             |               |           |            |                     |              |   |         |       |
|             |                                        |                 |                             |          |       |                   |                 |                 |             |               |           |            |                     |              |   |         |       |
|             |                                        |                 |                             |          |       |                   |                 |                 |             |               |           |            |                     |              |   |         |       |
| v 1.26      |                                        |                 |                             |          |       |                   |                 |                 |             |               |           |            |                     |              |   |         |       |
|             |                                        |                 |                             |          |       |                   |                 |                 |             |               |           |            |                     |              |   |         |       |

## 2.18.9 OS Update Settings

The OS update settings part of the configuration is where you can set the device to auto-update its OS at a certain time of the day. The device will check for a OS update after this time every day and do a OS update if there is one available.

| AMD                                                                                                    |                       |                                                    | American Microsystems Ltd. | Steve Sharar 💄 Log out About |
|----------------------------------------------------------------------------------------------------|-----------------------|----------------------------------------------------|----------------------------|------------------------------|
|                                                                                                    | ♠ Config Home         | 📴 AML Apps 🛩 🗰 Application Settings 🖿 File Setting | s 🛃 OS Update 🗱 Settings 🗸 |                              |
| f Home                                                                                                    | WHS2 <b>T</b> Publish |                                                    |                            |                              |
| Configurations                                                                                                    | Default Applications  |                                                    |                            |                              |
| ALD.Test<br>Default<br>Familitor,Lesd<br>Natalie Test<br>Natalie Test<br>Stellar Ind Testing<br>Stellar Ind Testing<br>Testing, Length, O.Configs<br>WHSJ<br>WHS2<br>WHS2 | ☑ OS Auto-Update      | Time: 03:00                                        |                            |                              |
| Licenses                                                                                                    |                       |                                                    |                            |                              |
| My Profile                                                                                                    |                       |                                                    |                            |                              |

#### 2.18.10 Audio Settings

The audio settings part of the configuration is where you can set the device audio settings. The available settings are alarm volume, media volume, system volume, and touch sound effects.

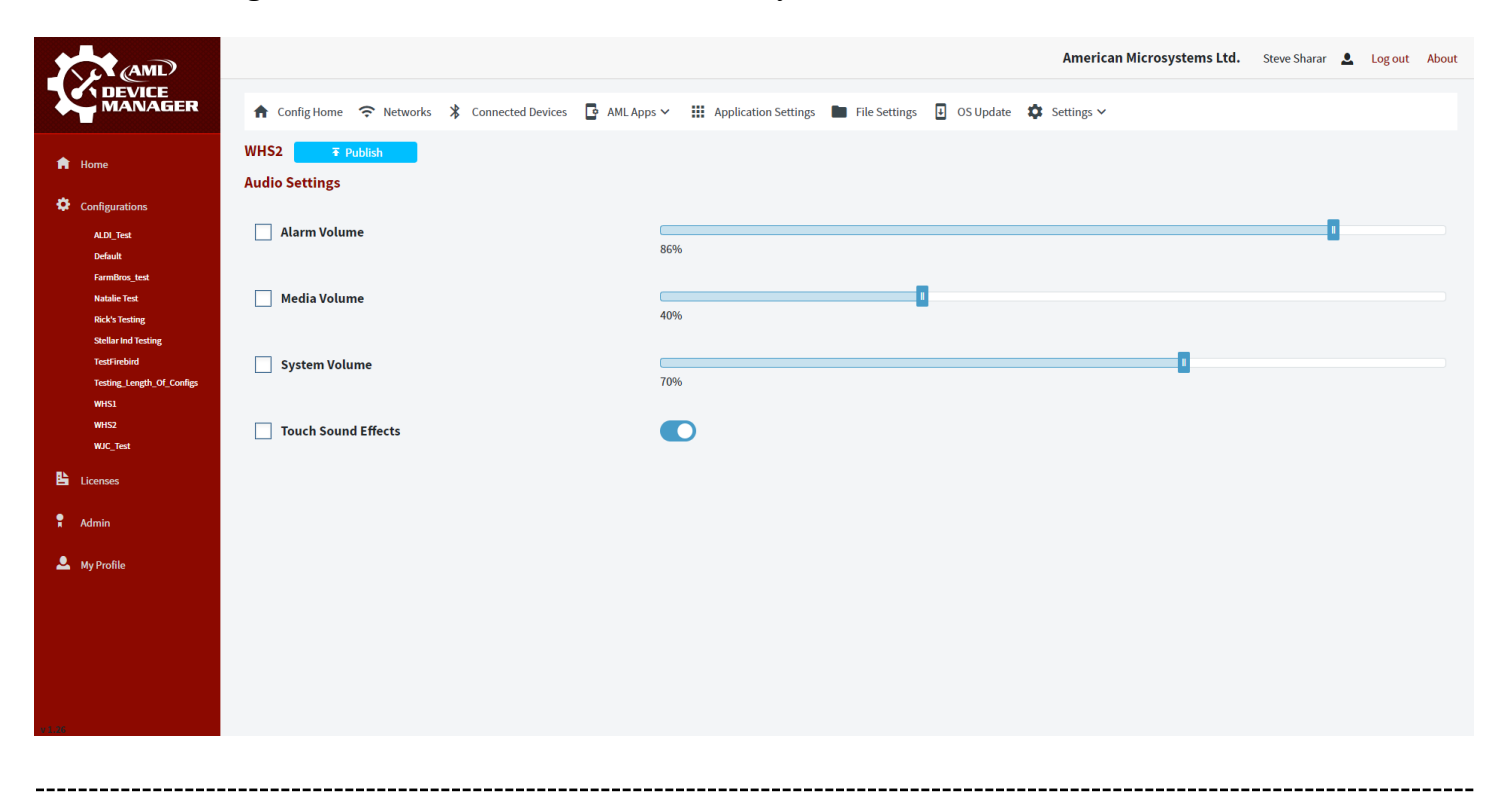

#### 2.18.11 Display Settings

The display settings part of the configuration is where you can set the device display settings. The available settings are screen brightness, auto-screen brightness, sleep timer, font size, and system wallpaper.

| 1                                | (AML)                          |               |              |                     |              |                            |               |           | American Microsystems Ltd. | Steve Sharar | Log ou | t About |
|----------------------------------|--------------------------------|---------------|--------------|---------------------|--------------|----------------------------|---------------|-----------|----------------------------|--------------|--------|---------|
|                                  | EVICE<br>ANAGER                | ♠ Config Home | Networks     | X Connected Devices | 🖸 AML Apps 🗸 | Application Settings       | File Settings | OS Update | 🕸 Settings 🗸               |              |        |         |
| 🔒 Home                           |                                | WHS2 7        | Publish      |                     |              |                            |               |           |                            |              |        |         |
| 🔅 Configur                       | rations                        | Display       |              |                     |              |                            |               |           |                            |              |        |         |
| ALDI_T<br>Default                | Test<br>It                     | Screen Bri    | ghtness      |                     | 31           | 196                        |               |           |                            |              |        |         |
| FarmB<br>Natalie<br>Rick's 1     | Bros_test<br>e Test<br>Testing | Auto Scree    | n Brightness |                     | C            |                            |               |           |                            |              |        |         |
| Stellar<br>TestFir               | r Ind Testing<br>rebird        | Sleep Time    | er           |                     |              | 1 hour 👻                   |               |           |                            |              |        |         |
| Testing<br>WHS1<br>WHS2<br>WJC_T | g_Length_Of_Configs<br>Fest    | Font Size     |              |                     | 40           | 196                        |               | 1         |                            |              |        |         |
| Licenses                         | 5                              | System Wa     | llpaper      |                     |              | •                          |               |           |                            |              |        |         |
| 🖁 Admin                          |                                |               |              |                     |              | Choose File No file chosen |               |           |                            |              |        |         |
| 💄 My Profil                      | le                             |               |              |                     |              |                            |               |           |                            |              |        |         |
|                                  |                                |               |              |                     |              |                            |               |           |                            |              |        |         |
|                                  |                                |               |              |                     |              |                            |               |           |                            |              |        |         |
| 91.26                            |                                |               |              |                     |              |                            |               |           |                            |              |        |         |

#### 2.18.12 Security & Location Settings

The security and location settings part of the configuration is where you can set the device security settings. The available settings are device screen lock pin, device admin app, and location mode.

| AMD                                              |                                                        |                                              | American Microsystems Ltd. | Steve Sharar 💄 Log out About |
|--------------------------------------------------|--------------------------------------------------------|----------------------------------------------|----------------------------|------------------------------|
|                                                  | 🕈 Config Home 🗢 Networks 🏌 Connected Devices 📴 AML App | s ∽ III Application Settings ■ File Settings | 🛃 OS Update 🗱 Settings 🛩   |                              |
| A Home                                           | WHS2 <b>7</b> Publish                                  |                                              |                            |                              |
| Configurations                                   | Security & Location                                    |                                              |                            |                              |
| ALDI_Test<br>Default                             | Screen Lock Pin/Password                               | Show Password                                |                            |                              |
| Farmisros_test<br>Natalie Test<br>Rick's Testing | During Admin Arm Name                                  |                                              |                            |                              |
| Stellar Ind Testing<br>TestFirebird              |                                                        |                                              |                            |                              |
| Testing_Length_Of_Configs<br>WHS1                | Location Mode                                          |                                              |                            |                              |
| WJC_Test                                         |                                                        |                                              |                            |                              |
| Licenses                                         |                                                        |                                              |                            |                              |
| Admin                                            |                                                        |                                              |                            |                              |
| ≚ My Profile                                     |                                                        |                                              |                            |                              |
|                                                  |                                                        |                                              |                            |                              |
|                                                  |                                                        |                                              |                            |                              |
|                                                  |                                                        |                                              |                            |                              |

\_\_\_\_\_

\_\_\_\_\_

## 2.18.13 Default App Settings

The default app settings part of the configuration is where you can set the device default apps. The available settings are default home app and default browser app.

| AMD                                       |                                                         |                                          | American Microsystems Ltd. | Steve Sharar 💄 Log out About |
|-------------------------------------------|---------------------------------------------------------|------------------------------------------|----------------------------|------------------------------|
|                                           | 🕈 Config Home 🗢 Networks 🖇 Connected Devices 📑 AML Apps | ✓ ₩ Application Settings ► File Settings | ■ OS Update Settings ~     |                              |
| 🔒 Home                                    | WHS2 <b>∓</b> Publish<br>Default Applications           |                                          |                            |                              |
| Configurations                            |                                                         |                                          |                            |                              |
| ALDI_Test                                 | Default Home App Name                                   | Launcher3                                |                            |                              |
| Default                                   |                                                         |                                          |                            |                              |
| FarmBros_test                             | Default Browser App Name                                | AppLync                                  |                            |                              |
| Rick's Testing                            |                                                         |                                          |                            |                              |
| Stellar Ind Testing                       |                                                         |                                          |                            |                              |
| TestFirebird<br>Testing Length Of Configs |                                                         |                                          |                            |                              |
| WHS1                                      |                                                         |                                          |                            |                              |
| WHS2                                      |                                                         |                                          |                            |                              |
| WJC_Test                                  |                                                         |                                          |                            |                              |
| Licenses                                  |                                                         |                                          |                            |                              |
| R Admin                                   |                                                         |                                          |                            |                              |
|                                           |                                                         |                                          |                            |                              |
| 🚨 My Profile                              |                                                         |                                          |                            |                              |
|                                           |                                                         |                                          |                            |                              |
|                                           |                                                         |                                          |                            |                              |
|                                           |                                                         |                                          |                            |                              |
|                                           |                                                         |                                          |                            |                              |
| * 1.76                                    |                                                         |                                          |                            |                              |
|                                           |                                                         |                                          |                            |                              |

### 2.18.14 Connectivity Settings

The connectivity settings part of the configuration is where you can set the device connectivity settings. The available settings are NFC, Bluetooth, Wi-Fi, USB port mode, and ethernet settings (Firebird).

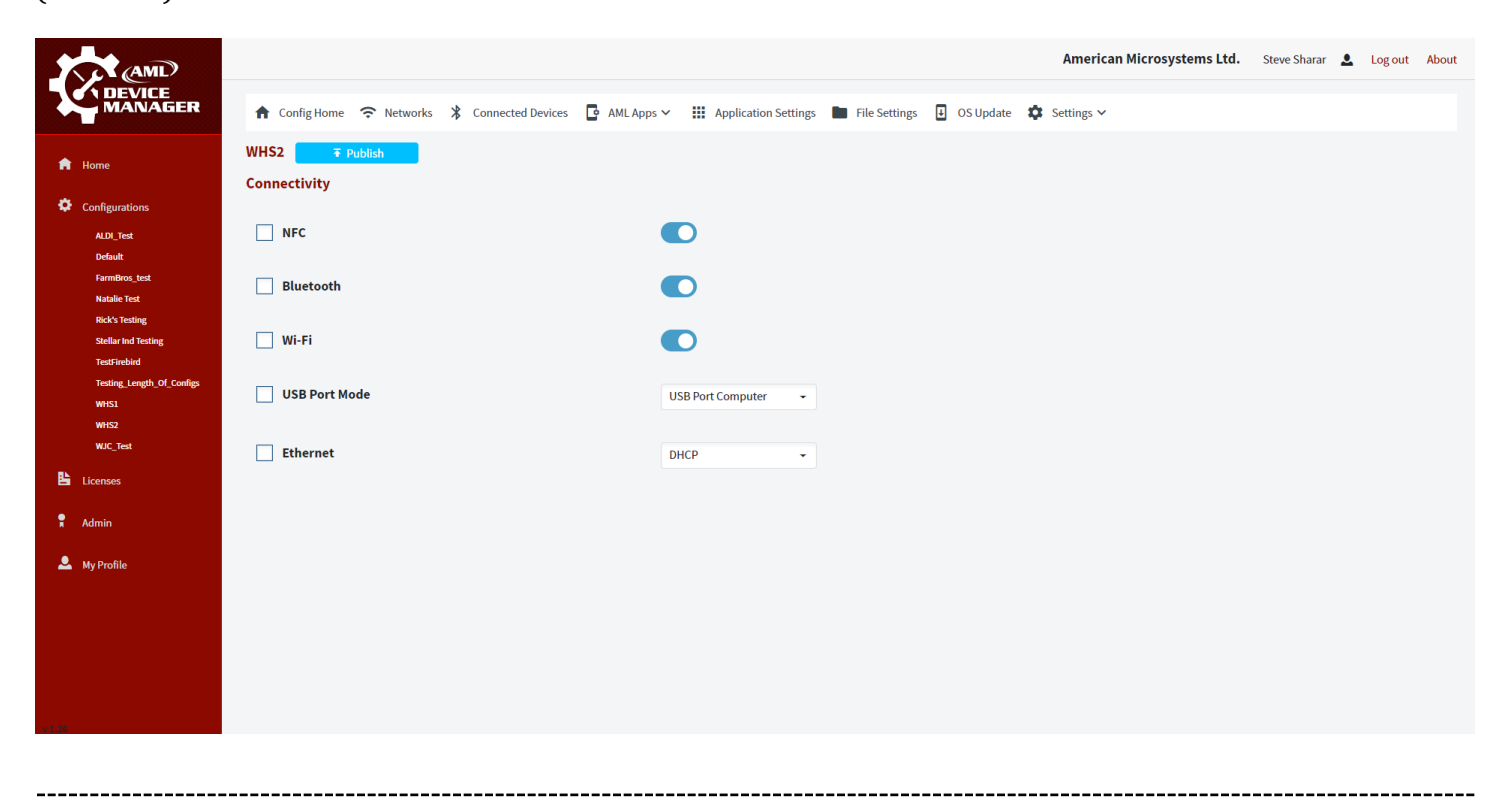

## 2.18.15 Date & Time Settings

The date and time settings part of the configuration is where you can set the device date/time settings. The available settings are auto date and time and time zone.

|        | AMD                               |               |            |                     |                |                         |               |           | American Microsyste | ems Ltd. | Steve Sharar | <b>.</b> | Log out | About |
|--------|-----------------------------------|---------------|------------|---------------------|----------------|-------------------------|---------------|-----------|---------------------|----------|--------------|----------|---------|-------|
|        |                                   | ✿ Config Home | 중 Networks | X Connected Devices | 🖸 🛛 AML Apps 🗸 | Application Settings    | File Settings | OS Update | 🔅 Settings 🗸        |          |              |          |         |       |
| A      | Home                              | WHS2 🔽 👘      | Publish    |                     |                |                         |               |           |                     |          |              |          |         |       |
| ¢      | Configurations                    | Date & Time   |            |                     |                |                         |               |           |                     |          |              |          |         |       |
|        | ALDI_Test                         | Auto Date a   | nd Time    |                     |                | D                       |               |           |                     |          |              |          |         |       |
|        | FarmBros_test<br>Natalie Test     | Time Zone     |            |                     |                | Central Daylight Time 👗 |               |           |                     |          |              |          |         |       |
|        | Rick's Testing                    |               |            |                     |                |                         |               |           |                     |          |              |          |         |       |
|        | TestFirebird                      |               |            |                     |                |                         |               |           |                     |          |              |          |         |       |
|        | Testing_Length_Of_Configs<br>WHS1 |               |            |                     |                |                         |               |           |                     |          |              |          |         |       |
|        | WHS2                              |               |            |                     |                |                         |               |           |                     |          |              |          |         |       |
|        | WJC_Test                          |               |            |                     |                |                         |               |           |                     |          |              |          |         |       |
| E      | Licenses                          |               |            |                     |                |                         |               |           |                     |          |              |          |         |       |
| •      | Admin                             |               |            |                     |                |                         |               |           |                     |          |              |          |         |       |
| ٩      | My Profile                        |               |            |                     |                |                         |               |           |                     |          |              |          |         |       |
|        |                                   |               |            |                     |                |                         |               |           |                     |          |              |          |         |       |
|        |                                   |               |            |                     |                |                         |               |           |                     |          |              |          |         |       |
|        |                                   |               |            |                     |                |                         |               |           |                     |          |              |          |         |       |
|        |                                   |               |            |                     |                |                         |               |           |                     |          |              |          |         |       |
| v 1.26 |                                   |               |            |                     |                |                         |               |           |                     |          |              |          |         |       |

# 3 Enroll a Device

- 1. <u>Create a configuration</u> in the <u>web console</u>.
- 2. Make sure the device is connected to a network and that the <u>ports and domains</u> from the web console are whitelisted in the network. If the device is not already connected to a network, you can manually connect a network or add a <u>configuration network</u> to the configuration.
- 3. <u>Print the enrollment barcode</u> that will be scanned with the device.
- 4. Scan the enrollment barcode with the device. AML Setup will open on the device and begin enrollment. When the device is enrolled successfully it will show up in the <u>home page</u> device list.

# 4 Troubleshooting

# 4.1 Device Will Not Enroll

- 1. Check that the network is available. Go to a web browser and see if a page loads to test this.
- 2. If the device is already enrolled in another device manger, unenroll it from that device manger first and then retry.
- 3. Make sure the database and storage ports and domains are not being blocked on your network.
- 4. If none of the above work, contact AML Support.

### 4.2 Device Will Not Check In

- 1. Check that the network is available. Go to a web browser and see if a page loads to test this.
- 2. Make sure the database and storage ports and domains are not being blocked on your network.
- 3. If none of the above work, contact AML Support.

# 4.3 Device Quick Actions Do Not Work

- 4. Check that the network is available. Go to a web browser and see if a page loads to test this.
- 5. Make sure the device communication <u>ports and domains</u> are not being blocked on your network.
- 6. If none of the above work, contact AML Support.

# 4.4 Remote Control Does Not Work

- 7. Check that the network is available. Go to a web browser and see if a page loads to test this.
- 8. Make sure the device communication and remote control <u>ports and domains</u> are not being blocked on your network.
- 9. If none of the above work, contact AML Support.

\_\_\_\_\_

# **End User License Agreement**

The copy of AML Device Manager and accompanying files ("the Software Product"), are licensed and not sold. The Software Product is protected by copyright laws and treaties, as well as laws and treaties related to other forms of intellectual property. American Microsystems Ltd. or its subsidiaries, affiliates, and suppliers (collectively "AML") own intellectual property rights in the Software Product. The Licensee's ("you" or "your") license to use, copy, or change the Software Product is subject to these rights and to all the terms and conditions of this End User License Agreement ("Agreement").

#### Acceptance

YOU ACCEPT AND AGREE TO BE BOUND BY THE TERMS OF THIS AGREEMENT BY SELECTING THE "I AGREE" OPTION AND INSTALLING, USING, OR COPYING THE SOFTWARE PRODUCT. YOU MUST AGREE TO ALL OF THE TERMS OF THIS AGREEMENT BEFORE YOU WILL BE ALLOWED TO INSTALL THE SOFTWARE PRODUCT. IF YOU DO NOT AGREE TO ALL OF THE TERMS OF THIS AGREEMENT, YOU MUST NOT INSTALL, USE, OR COPY THE SOFTWARE PRODUCT.

#### License Grant

This Agreement entitles you to install and use the Software Product for AML devices only. Without first obtaining the express written consent of AML, this Agreement does not permit the installation or use of the Software Product for any other device not made by AML.

#### Restrictions on Transfer

Without first obtaining the express written consent of AML, you may not assign your rights and obligations under this Agreement, or redistribute, encumber, sell, rent, lease, sublicense, or otherwise transfer your rights to the Software Product.

#### Restrictions on Use

You may not decompile, "reverse-engineer", disassemble, or otherwise attempt to derive the source code for the Software Product.

#### Restrictions on Alteration

You may not modify the Software Product or create any derivative work of the Software Product or its accompanying documentation. Derivative works include but are not limited to translations. You may not alter any files or libraries in any portion of the Software Product.

Disclaimer of Warranties and Limitation of Liability

UNLESS OTHERWISE EXPLICITLY AGREED TO IN WRITING BY AML, AML MAKES NO OTHER WARRANTIES, EXPRESS OR IMPLIED, IN FACT OR IN LAW, INCLUDING, BUT NOT LIMITED TO, ANY IMPLIED WARRANTIES OF MERCHANTABILITY OR FITNESS FOR A PARTICULAR PURPOSE OTHER THAN AS SET FORTH IN THIS AGREEMENT.

AML makes no warranty that the Software Product will meet your requirements or operate under your specific conditions of use. AML makes no warranty that operation of the Software Product will be secure, error free, or free from interruption. YOU MUST DETERMINE WHETHER THE SOFTWARE PRODUCT SUFFICIENTLY MEETS YOUR REQUIREMENTS FOR SECURITY AND UNINTERRUPTABILITY. YOU BEAR SOLE RESPONSIBILITY AND ALL LIABILITY FOR ANY LOSS INCURRED DUE TO FAILURE OF THE SOFTWARE PRODUCT TO MEET YOUR REQUIREMENTS. AML WILL NOT, UNDER ANY CIRCUMSTANCES, BE RESPONSIBLE OR LIABLE FOR THE LOSS OF DATA ON ANY COMPUTER OR INFORMATION STORAGE DEVICE.

UNDER NO CIRCUMSTANCES SHALL AML, ITS DIRECTORS, OFFICERS, EMPLOYEES OR AGENTS BE LIABLE TO YOU OR ANY OTHER PARTY FOR INDIRECT, CONSEQUENTIAL, SPECIAL, INCIDENTAL, PUNITIVE, OR EXEMPLARY DAMAGES OF ANY KIND (INCLUDING LOST REVENUES OR PROFITS OR LOSS OF BUSINESS) RESULTING FROM THIS AGREEMENT, OR FROM THE FURNISHING, PERFORMANCE, INSTALLATION, OR USE OF THE SOFTWARE PRODUCT, WHETHER DUE TO A BREACH OF CONTRACT, BREACH OF WARRANTY, OR THE NEGLIGENCE OF AML OR ANY OTHER PARTY, EVEN IF AML IS ADVISED BEFOREHAND OF THE POSSIBILITY OF SUCH DAMAGES. TO THE EXTENT THAT THE APPLICABLE JURISDICTION LIMITS AML'S ABILITY TO DISCLAIM ANY IMPLIED WARRANTIES, THIS DISCLAIMER SHALL BE EFFECTIVE TO THE MAXIMUM EXTENT PERMITTED.

#### Limitation of Remedies and Damages

Your remedy for a breach of this Agreement or of any warranty included in this Agreement is the removal of the Software Product. You agree to indemnify and hold AML harmless from all claims, judgments, liabilities, expenses, or costs arising from your breach of this Agreement and/or acts or omissions.

#### Severability

If any provision of this Agreement shall be held to be invalid or unenforceable, the remainder of this Agreement shall remain in full force and effect. To the extent any express or implied restrictions are not permitted by applicable laws, these express or implied restrictions shall remain in force and effect to the maximum extent permitted by such applicable laws.

©AML 2020. All rights reserved. Unless otherwise specified, no part of this publication may be reproduced or utilized in any form or by any means, electronic or mechanical, including photocopying and microfilm, without permission in writing from AML.

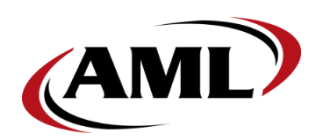

American Microsystems, Ltd. 7361 Airport Fwy Richland Hills, Texas 76118

800.648.4452 www.amltd.com